**Operating Manual** 

# AMAZONE

# AMATRON<sup>+</sup>

for Precision Airplanter **EDX** 

**On-board computer** 

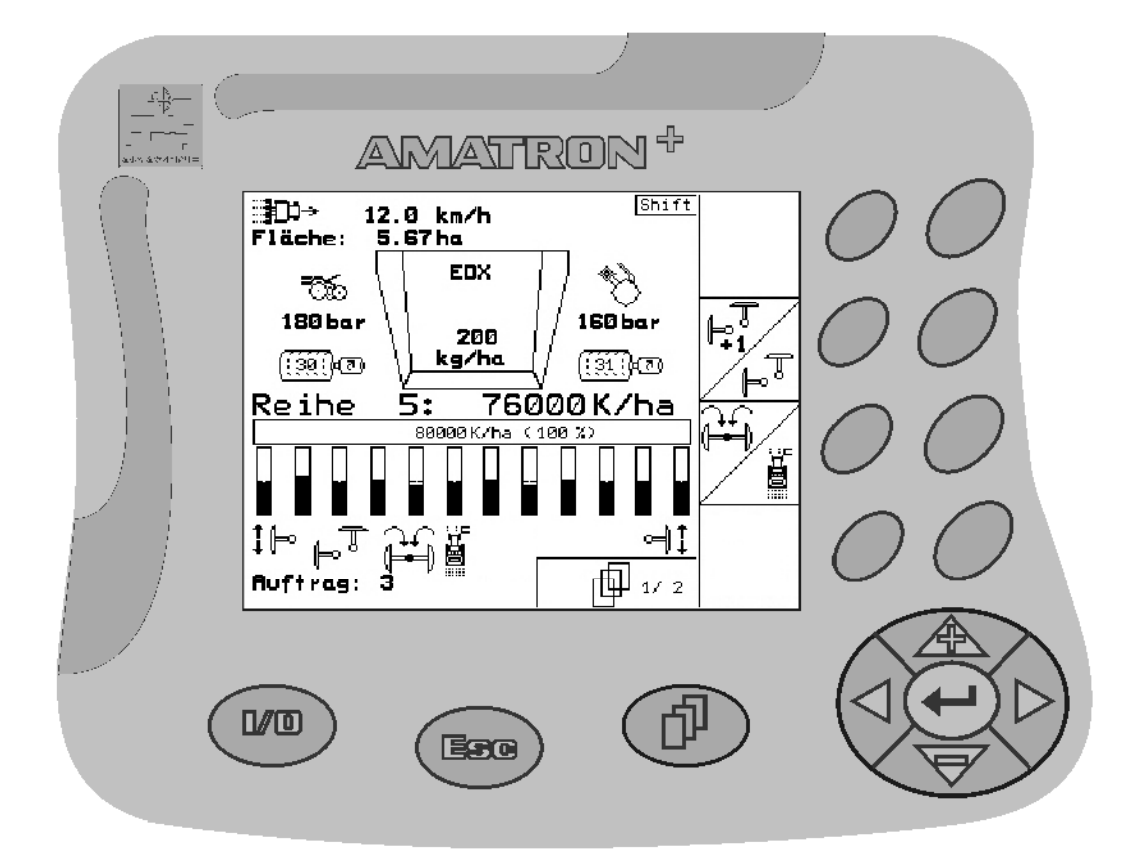

MG3603 BAG0062.5 09.12 Printed in Germany Please read this operating manual before first commissioning. Keep it in a safe place for future use.

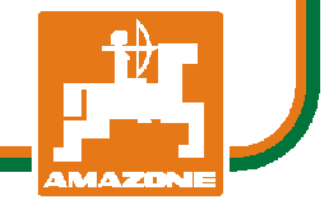

en

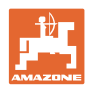

# Reading the instruction

Manual and following it should seem to be inconvenient and superfluous as it is not enough to hear from others and to realize that a machine is good, to buy it and to believe that now everything should work by itself. The person in question would not only harm himself but also make the mistake of blaming the machine for possible failures instead of himself. In order to ensure success one should enter the mind of a thing, make himself familiar with every part of the machine and get acquainted with how it's handled. Only in this way could you be satisfied both with the machine and with yourself. This goal is the purpose of this instruction manual.

Leipzig-Plagwitz 1872. Rug. Sark!

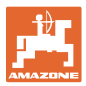

| Identification data    |                      |                                                   |                                         |
|------------------------|----------------------|---------------------------------------------------|-----------------------------------------|
|                        | Enter the tion data  | e machine identification da<br>on the type plate. | ata here. You will find the identifica- |
|                        | Machine<br>(ten-digi | identification number:<br>t)                      |                                         |
|                        | Type:                |                                                   | Amatron+                                |
|                        | Year of r            | manufacture:                                      |                                         |
|                        | Basic we             | eight (kg):                                       |                                         |
|                        | Approve              | d total weight (kg):                              |                                         |
|                        | Maximur              | m load (kg):                                      |                                         |
| Manufacturer's address |                      |                                                   |                                         |
|                        | AMAZOI               | NEN-WERKE                                         |                                         |
|                        | H. DREY              | /ER GmbH & Co. KG                                 |                                         |
|                        | Postfach             | n 51                                              |                                         |
|                        | D-49202              | . Hasbergen                                       |                                         |
|                        | Tel.:                | + 49 (0)5405 501-0                                |                                         |
|                        | Fax:                 | + 49 (0)5405 501-234                              |                                         |
|                        | E-mail:              | amazone@amazone.de                                | 9                                       |
| Spare part orders      |                      |                                                   |                                         |
| · · ·                  |                      |                                                   |                                         |

Spare parts lists are freely accessible in the spare parts portal at <u>www.amazone.de</u>.

Please send orders to your AMAZONE dealer.

#### Formalities of the operating manual

| Document number:  | MG3603 |
|-------------------|--------|
| Compilation date: | 09.12  |

© Copyright AMAZONEN-WERKE H. DREYER GmbH & Co. KG, 2012

All rights reserved.

Reprinting, even of sections, only possible with the approval of AMA-ZONEN-WERKE H. DREYER GmbH & Co. KG.

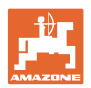

#### Foreword

Dear Customer,

| You have chosen one of the quality products from the wide product<br>range of AMAZONEN-WERKE, H. DREYER GmbH & Co. KG. We<br>thank you for your confidence in our products.<br>On receiving the machine, check to see if it was damaged during<br>transport or if parts are missing. Using the delivery note, check that<br>the machine was delivered in full including the ordered special equip-<br>ment. Damage can only be rectified if problems are signalled immedi-<br>ately!<br>Before first commissioning, read and understand this operating man-<br>ual, and particularly the safety information. Only after careful reading<br>will you be able to benefit from the full scope of your newly purchased<br>machine.<br>Please ensure that all the machine operators have read this operating<br>manual before commissioning the machine.<br>Should you have problems or queries, please consult this operating<br>manual or give us a call.<br>Regular maintenance and timely replacement of worn or damaged<br>parts increases the lifespan of your machine.<br>User evaluation<br>Dear Reader,<br>We update our operating manuals regularly. Your suggestions for<br>improvement help us to create ever more user-friendly manuals. Send<br>us your suggestions by fax.<br>AMAZONEN-WERKE<br>H. DREYER GmbH & Co. KG<br>Postfach 51<br>D-49202 Hasbergen<br>Tel::: + 49 (0)5405 501-0<br>Fax:: + 49 (0)5405 501-234<br>E-mail:: amazone@amazone.de | You have chosen one of the quality products from the wide product<br>range of AMAZONEN-WERKE, H. DREYER GmbH & Co. KG. We<br>thank you for your confidence in our products.<br>On receiving the machine, check to see if it was damaged during<br>transport or if parts are missing. Using the delivery note, check that<br>the machine was delivered in full including the ordered special equip-<br>ment. Damage can only be rectified if problems are signalled immedi-<br>ately!<br>Before first commissioning, read and understand this operating man-<br>ual, and particularly the safety information. Only after careful reading<br>will you be able to benefit from the full scope of your newly purchased<br>machine.<br>Please ensure that all the machine operators have read this operating<br>manual before commissioning the machine.<br>Should you have problems or queries, please consult this operating<br>manual or give us a call.<br>Regular maintenance and timely replacement of worn or damaged<br>parts increases the lifespan of your machine.<br>User evaluation<br>Dear Reader,<br>We update our operating manuals regularly. Your suggestions for<br>improvement help us to create ever more user-friendly manuals. Send<br>us your suggestions by fax.<br>AMAZONEN-WERKE<br>H. DREYER GmbH & Co. KG |                 | Dear Gustomer,                                                                                                    |
|----------------------------------------------------------------------------------------------------|----------------------------------------------------------------------------------------------------|-----------------|----------------------------------------------------------------------------------------------------|
| On receiving the machine, check to see if it was damaged during transport or if parts are missing. Using the delivery note, check that the machine was delivered in full including the ordered special equipment. Damage can only be rectified if problems are signalled immediately!         Before first commissioning, read and understand this operating manual, and particularly the safety information. Only after careful reading will you be able to benefit from the full scope of your newly purchased machine.         Please ensure that all the machine operators have read this operating manual before commissioning the machine.         Should you have problems or queries, please consult this operating manual or give us a call.         Regular maintenance and timely replacement of worn or damaged parts increases the lifespan of your machine.         User evaluation         Dear Reader,         We update our operating manuals regularly. Your suggestions for improvement help us to create ever more user-friendly manuals. Send us your suggestions by fax.         AMAZONEN-WERKE         H. DREYER GmbH & Co. KG         Postfach 51         D-49202 Hasbergen         Tel:       + 49 (0)5405 501-0         Fax:       + 49 (0)5405 501-234         E-mail:       amazone@amazone.de                                                                                                    | On receiving the machine, check to see if it was damaged during transport or if parts are missing. Using the delivery note, check that the machine was delivered in full including the ordered special equipment. Damage can only be rectified if problems are signalled immediately!         Before first commissioning, read and understand this operating manual, and particularly the safety information. Only after careful reading will you be able to benefit from the full scope of your newly purchased machine.         Please ensure that all the machine operators have read this operating manual before commissioning the machine.         Should you have problems or queries, please consult this operating manual or give us a call.         Regular maintenance and timely replacement of worn or damaged parts increases the lifespan of your machine.         User evaluation         Dear Reader,         We update our operating manuals regularly. Your suggestions for improvement help us to create ever more user-friendly manuals. Send us your suggestions by fax.         AMAZONEN-WERKE         H. DREYER GmbH & Co. KG                                                                                                    |                 | You have chosen one of the quality products from the wide product range of AMAZONEN-WERKE, H. DREYER GmbH & Co. KG. We thank you for your confidence in our products.                                                                                                    |
| Before first commissioning, read and understand this operating manual, and particularly the safety information. Only after careful reading will you be able to benefit from the full scope of your newly purchased machine.         Please ensure that all the machine operators have read this operating manual before commissioning the machine.         Should you have problems or queries, please consult this operating manual or give us a call.         Regular maintenance and timely replacement of worn or damaged parts increases the lifespan of your machine.         User evaluation         Dear Reader,         We update our operating manuals regularly. Your suggestions for improvement help us to create ever more user-friendly manuals. Send us your suggestions by fax.         AMAZONEN-WERKE         H. DREYER GmbH & Co. KG         Postfach 51         D-49202 Hasbergen         Tel.:       + 49 (0)5405 501-0         Fax:       + 49 (0)5405 501-234         E-mail:       amazone@amazone.de                                                                                                    | Before first commissioning, read and understand this operating manual, and particularly the safety information. Only after careful reading will you be able to benefit from the full scope of your newly purchased machine.         Please ensure that all the machine operators have read this operating manual before commissioning the machine.         Should you have problems or queries, please consult this operating manual or give us a call.         Regular maintenance and timely replacement of worn or damaged parts increases the lifespan of your machine.         User evaluation         Dear Reader,         We update our operating manuals regularly. Your suggestions for improvement help us to create ever more user-friendly manuals. Send us your suggestions by fax.         AMAZONEN-WERKE         H. DREYER GmbH & Co. KG                                                                                                    |                 | On receiving the machine, check to see if it was damaged during<br>transport or if parts are missing. Using the delivery note, check that<br>the machine was delivered in full including the ordered special equip-<br>ment. Damage can only be rectified if problems are signalled immedi-<br>ately! |
| Please ensure that all the machine operators have read this operating manual before commissioning the machine.         Should you have problems or queries, please consult this operating manual or give us a call.         Regular maintenance and timely replacement of worn or damaged parts increases the lifespan of your machine.         User evaluation         Dear Reader,         We update our operating manuals regularly. Your suggestions for improvement help us to create ever more user-friendly manuals. Send us your suggestions by fax.         AMAZONEN-WERKE         H. DREYER GmbH & Co. KG         Postfach 51         D-49202         Hasbergen         Tel.:       + 49 (0)5405 501-0         Fax:       + 49 (0)5405 501-234         E-mail:       amazone@amazone.de                                                                                                    | Please ensure that all the machine operators have read this operating manual before commissioning the machine.         Should you have problems or queries, please consult this operating manual or give us a call.         Regular maintenance and timely replacement of worn or damaged parts increases the lifespan of your machine.         User evaluation         Dear Reader,         We update our operating manuals regularly. Your suggestions for improvement help us to create ever more user-friendly manuals. Send us your suggestions by fax.         AMAZONEN-WERKE         H. DREYER GmbH & Co. KG                                                                                                    |                 | Before first commissioning, read and understand this operating man-<br>ual, and particularly the safety information. Only after careful reading<br>will you be able to benefit from the full scope of your newly purchased<br>machine.                                                                |
| Should you have problems or queries, please consult this operating manual or give us a call.         Regular maintenance and timely replacement of worn or damaged parts increases the lifespan of your machine.         User evaluation         Dear Reader,         We update our operating manuals regularly. Your suggestions for improvement help us to create ever more user-friendly manuals. Send us your suggestions by fax.         AMAZONEN-WERKE         H. DREYER GmbH & Co. KG         Postfach 51         D-49202         Hasbergen         Tel.:       + 49 (0)5405 501-0         Fax:       + 49 (0)5405 501-234         E-mail:       amazone@amazone.de                                                                                                    | Should you have problems or queries, please consult this operating<br>manual or give us a call.<br>Regular maintenance and timely replacement of worn or damaged<br>parts increases the lifespan of your machine.<br>User evaluation<br>Dear Reader,<br>We update our operating manuals regularly. Your suggestions for<br>improvement help us to create ever more user-friendly manuals. Send<br>us your suggestions by fax.<br>AMAZONEN-WERKE<br>H. DREYER GmbH & Co. KG                                                                                                    |                 | Please ensure that all the machine operators have read this operating manual before commissioning the machine.                                                                                                    |
| Regular maintenance and timely replacement of worn or damaged parts increases the lifespan of your machine.         User evaluation         Dear Reader,         We update our operating manuals regularly. Your suggestions for improvement help us to create ever more user-friendly manuals. Send us your suggestions by fax.         AMAZONEN-WERKE         H. DREYER GmbH & Co. KG         Postfach 51         D-49202         Hasbergen         Tel.:       + 49 (0)5405 501-0         Fax:       + 49 (0)5405 501-234         E-mail:       amazone@amazone.de                                                                                                    | Regular maintenance and timely replacement of worn or damaged parts increases the lifespan of your machine.         User evaluation         Dear Reader,         We update our operating manuals regularly. Your suggestions for improvement help us to create ever more user-friendly manuals. Send us your suggestions by fax.         AMAZONEN-WERKE         H. DREYER GmbH & Co. KG                                                                                                    |                 | Should you have problems or queries, please consult this operating manual or give us a call.                                                                                                    |
| User evaluation         Dear Reader,         We update our operating manuals regularly. Your suggestions for improvement help us to create ever more user-friendly manuals. Send us your suggestions by fax.         AMAZONEN-WERKE         H. DREYER GmbH & Co. KG         Postfach 51         D-49202         Hasbergen         Tel.:       + 49 (0)5405 501-0         Fax:       + 49 (0)5405 501-234         E-mail:       amazone@amazone.de                                                                                                    | User evaluation         Dear Reader,         We update our operating manuals regularly. Your suggestions for improvement help us to create ever more user-friendly manuals. Send us your suggestions by fax.         AMAZONEN-WERKE         H. DREYER GmbH & Co. KG                                                                                                    |                 | Regular maintenance and timely replacement of worn or damaged parts increases the lifespan of your machine.                                                                                                    |
| Dear Reader,<br>We update our operating manuals regularly. Your suggestions for<br>improvement help us to create ever more user-friendly manuals. Send<br>us your suggestions by fax.<br>AMAZONEN-WERKE<br>H. DREYER GmbH & Co. KG<br>Postfach 51<br>D-49202 Hasbergen<br>Tel.: + 49 (0)5405 501-0<br>Fax: + 49 (0)5405 501-234<br>E-mail: amazone@amazone.de                                                                                                    | Dear Reader,<br>We update our operating manuals regularly. Your suggestions for<br>improvement help us to create ever more user-friendly manuals. Send<br>us your suggestions by fax.<br>AMAZONEN-WERKE<br>H. DREYER GmbH & Co. KG                                                                                                    | User evaluation |                                                                                                    |
| We update our operating manuals regularly. Your suggestions for<br>improvement help us to create ever more user-friendly manuals. Send<br>us your suggestions by fax.<br>AMAZONEN-WERKE<br>H. DREYER GmbH & Co. KG<br>Postfach 51<br>D-49202 Hasbergen<br>Tel.: + 49 (0)5405 501-0<br>Fax: + 49 (0)5405 501-234<br>E-mail: amazone@amazone.de                                                                                                    | We update our operating manuals regularly. Your suggestions for<br>improvement help us to create ever more user-friendly manuals. Send<br>us your suggestions by fax.<br>AMAZONEN-WERKE<br>H. DREYER GmbH & Co. KG                                                                                                    |                 | Dear Reader,                                                                                                    |
| AMAZONEN-WERKE<br>H. DREYER GmbH & Co. KG<br>Postfach 51<br>D-49202 Hasbergen<br>Tel.: + 49 (0)5405 501-0<br>Fax: + 49 (0)5405 501-234<br>E-mail: amazone@amazone.de                                                                                                    | AMAZONEN-WERKE<br>H. DREYER GmbH & Co. KG                                                                                                    |                 | We update our operating manuals regularly. Your suggestions for improvement help us to create ever more user-friendly manuals. Send us your suggestions by fax.                                                                                                    |
| H. DREYER GmbH & Co. KG<br>Postfach 51<br>D-49202 Hasbergen<br>Tel.: + 49 (0)5405 501-0<br>Fax: + 49 (0)5405 501-234<br>E-mail: amazone@amazone.de                                                                                                    | H. DREYER GmbH & Co. KG                                                                                                    |                 | AMAZONEN-WERKE                                                                                                    |
| Postfach 51         D-49202       Hasbergen         Tel.:       + 49 (0)5405 501-0         Fax:       + 49 (0)5405 501-234         E-mail:       amazone@amazone.de                                                                                                    |                                                                                                    |                 | H. DREYER GmbH & Co. KG                                                                                                    |
| D-49202 Hasbergen<br>Tel.: + 49 (0)5405 501-0<br>Fax: + 49 (0)5405 501-234<br>E-mail: amazone@amazone.de                                                                                                    | Postfach 51                                                                                                    |                 | Postfach 51                                                                                                    |
| Tel.: + 49 (0)5405 501-0<br>Fax: + 49 (0)5405 501-234<br>E-mail: amazone@amazone.de                                                                                                    | D-49202 Hasbergen                                                                                                    |                 | D-49202 Hasbergen                                                                                                    |
| Fax: + 49 (0)5405 501-234<br>E-mail: amazone@amazone.de                                                                                                    |                                                                                                    |                 | Tel.: + 49 (0)5405 501-0                                                                                                    |
| E-mail: amazone@amazone.de                                                                                                    |                                                                                                    |                 | Fax: + 49 (0)5405 501-234                                                                                                    |
|                                                                                                    | Fax: + 49 (0)5405 501-234                                                                                                    |                 | E-mail: amazone@amazone.de                                                                                                    |

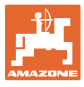

| 1              | User Information                                          | 7        |
|----------------|-----------------------------------------------------------|----------|
| 1.1            | Purpose of the document                                   | 7        |
| 1.2            | Locations in the operating manual                         | 7        |
| 1.3            | Diagrams used                                             | 7        |
| 2              | General Safety Instructions                               | 8        |
| 2.1            | Representation of safety symbols                          | 8        |
| 3              | Installation instructions                                 | 9        |
| 3.1            | Console and computer                                      | 9        |
| 3.2            | Connecting the machine                                    | 9        |
| 3.3            | Battery cable                                             | 10       |
| 4              | Product description                                       | 11       |
| 4.1            | Description of keys                                       | 12       |
| 4.2            | Shift key                                                 | 13       |
| 4.3            | Entries on AMATRON <sup>+</sup>                           | 14       |
| 4.3.1          | Entering text and numbers                                 | 14       |
| 4.3.2          | Selection of options                                      |          |
| 4.3.3          | l oggle function                                          |          |
| 4.4            | Software version                                          | 15       |
| 4.5            | Hierarchy of the AMATRON <sup>*</sup>                     | 16       |
| 5              | Commissioning                                             | 17       |
| 5.1            | Start screen                                              | 17       |
| 5.2            | Main menu                                                 | 17       |
| 5.3            | Starting a job                                            | 18       |
| 5.4            | Carry out calibration test for fertiliser                 | 22       |
| 5.4.1          | Calibrating machines with remote control on Vario gearbox |          |
| 5.4.Z          | Charlying the entreeneers                                 |          |
| 5.5<br>5.6     |                                                           | 20       |
| 0.0            | Machine data entry                                        | 20       |
| 5.6.1          | Calibrating distance sensor (machine data                 | 27       |
| 5.7            | Setup menu                                                | 29       |
| 5.7.1          |                                                           | 32       |
| 5.7.2          | Setting light barriers (basic data)                       | 33       |
| 5.7.3          | Working position sensor (basic data                       | 34       |
| 5.7.4          | Configure fertiliser dosing (basic data 03/04)            | 35       |
| 5.7.5          | Terminal setup                                            | 36       |
| 6              | Use on the field                                          | 38       |
| 6.1            | Specified quantity adjustment                             |          |
| 6.2            | Preselection for hydraulic functions                      |          |
| 6.3            | Displaying work menu                                      | 39       |
| 6.4            | Functions in work menu                                    | 40       |
| 6.4.1          | I ramlines                                                |          |
| 0.4.2<br>6.4.3 | Single-row Switch-oil<br>Permanent single row activation  | 42<br>43 |
| 6.4.4          | Track marker                                              | 43       |
| 6.4.5          | Star wheel                                                | 46       |
| 6.4.6          | Folding the machine (EDX 6000-T, EDX 9000-T)              | 47       |
| 6.4.7          | Setting sowing coulter pressure                           |          |
| 0.4.Ŏ          | Setting tertiliser coulter pressure                       | 49       |

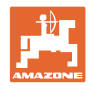

#### **Table of Contents**

| 6.4.9<br>6.4.10<br>6.4.11<br>6.4.12<br>6.4.13 | Fertiliser metering<br>Seed dosing<br>Display Blower fan speed for fertiliser dosing / seed dosing<br>Selectable display, air pressure in seed dosing unit / Speed of dosing unit<br>Scraper of seed dosing unit |          |
|-----------------------------------------------|----------------------------------------------------------------------------------------------------|----------|
| 6.5<br>6.5.1                                  | Procedure for use<br>Work menu key assignment                                                                                                    | 54<br>55 |
| 7                                             | Maintenance                                                                                                    | 58       |
| 7.1                                           | Gearbox calibration                                                                                                    | 58       |
| 7.2                                           | Programming the light barriers                                                                                                    | 59       |
| 8                                             | Alarms and messages                                                                                                    | 60       |
| 9                                             | Malfunction                                                                                                    | 64       |
| 9.1                                           | Failure of the distance sensor                                                                                                    | 64       |
| 9.2                                           | Switching off defective light barrier                                                                                                    | 65       |

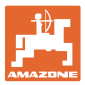

## 1 User Information

The User Information section supplies information on use of the operating manual.

#### 1.1 Purpose of the document

This operating manual

- Describes the operation and maintenance of the machine.
- Provides important information on safe and efficient handling of the machine.
- Is a component part of the machine and should always be kept with the machine or the traction vehicle.
- Keep it in a safe place for future use.

#### 1.2 Locations in the operating manual

All the directions specified in the operating manual are always seen from the direction of travel.

#### 1.3 Diagrams used

#### Handling instructions and reactions

Activities to be carried out by the user are given as numbered instructions. Always keep to the order of the handling instructions. The reaction to the handling instructions is given by an arrow.

#### Example:

- 1. Handling instruction 1
- → Reaction of the machine to handling instruction 1
- 2. Handling instruction 2

Lists

Lists without an essential order are shown as a list with bullets.

Example:

- Point 1
- Point 2

#### Number items in diagrams

Numbers in round brackets refer to item numbers in diagrams. The first number refers to the diagram and the second number to the item in the figure.

Example: (Fig. 3/6)

- Figure 3
- Item 6

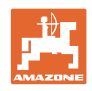

# 2 General Safety Instructions

#### Comply with the instructions in the operating manual

|                    | Knowledge of the basic safety information and safety regulations is a basic requirement for safe handling and fault-free machine operation.                                                                                                    |
|--------------------|----------------------------------------------------------------------------------------------------|
|                    | The operation manual                                                                                                    |
|                    | <ul> <li>Must always be kept at the place at which the machine is oper-<br/>ated.</li> </ul>                                                                                                    |
|                    | <ul> <li>Must always be easily accessible for the user and maintenance<br/>personnel.</li> </ul>                                                                                                    |
|                    | Check all the available safety equipment regularly.                                                                                                    |
| 2.1 Representation | of safety symbols                                                                                                    |
|                    | Safety instructions are indicated by the triangular safety symbol and<br>the highlighted signal word. The signal word (DANGER, WARNING,<br>CAUTION) describes the gravity of the risk and has the following sig-<br>nificance:                                                                                                    |
|                    | DANGER                                                                                                    |
|                    | Indicates an immediate high risk which will result in death or<br>serious physical injury (loss of body parts or long term damage)<br>if not avoided.                                                                                                    |
|                    | If the instructions are not followed, then this will result in imme-<br>diate death or serious physical injury.                                                                                                    |
|                    |                                                                                                    |
| <b>^</b>           | WARNING                                                                                                    |
|                    | WARNING<br>Indicates a medium risk, which could result in death or (serious)<br>physical injury if not avoided.                                                                                                    |
|                    | WARNING<br>Indicates a medium risk, which could result in death or (serious)<br>physical injury if not avoided.<br>If the instructions are not followed, then this may result in death<br>or serious physical injury.                                                                                                    |
|                    | WARNING<br>Indicates a medium risk, which could result in death or (serious)<br>physical injury if not avoided.<br>If the instructions are not followed, then this may result in death<br>or serious physical injury.<br>CAUTION                                                                                                    |
|                    | WARNING<br>Indicates a medium risk, which could result in death or (serious)<br>physical injury if not avoided.<br>If the instructions are not followed, then this may result in death<br>or serious physical injury.<br>CAUTION<br>Indicates a low risk which could incur minor or medium level<br>physical injury or damage to property if not avoided.                                                                                                    |
|                    | WARNING<br>Indicates a medium risk, which could result in death or (serious)<br>physical injury if not avoided.<br>If the instructions are not followed, then this may result in death<br>or serious physical injury.<br>CAUTION<br>Indicates a low risk which could incur minor or medium level<br>physical injury or damage to property if not avoided.<br>IMPORTANT                                                                                                    |
|                    | WARNING Indicates a medium risk, which could result in death or (serious) physical injury if not avoided. If the instructions are not followed, then this may result in death or serious physical injury. CAUTION Indicates a low risk which could incur minor or medium level physical injury or damage to property if not avoided. IMPORTANT Indicates an obligation to special behaviour or an activity re- quired for proper machine handling.                                                                                                    |
|                    | WARNING         Indicates a medium risk, which could result in death or (serious) physical injury if not avoided.         If the instructions are not followed, then this may result in death or serious physical injury.         CAUTION         Indicates a low risk which could incur minor or medium level physical injury or damage to property if not avoided.         IMPORTANT         Indicates an obligation to special behaviour or an activity required for proper machine handling.         Non-compliance with these instructions can cause faults on the machine or in the environment.              |
|                    | WARNING         Indicates a medium risk, which could result in death or (serious) physical injury if not avoided.         If the instructions are not followed, then this may result in death or serious physical injury.         CAUTION         Indicates a low risk which could incur minor or medium level physical injury or damage to property if not avoided.         IMPORTANT         Indicates an obligation to special behaviour or an activity required for proper machine handling.         Non-compliance with these instructions can cause faults on the machine or in the environment.         NOTE |

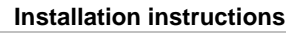

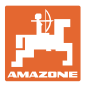

## 3 Installation instructions

### 3.1 Console and computer

The tractor basic equipment (Fig. 1/1) (console with distributor) must be installed to the right of the driver in the cabin, within visual range and easy to access, vibration-free and electrically connected. The distance from the radio unit or aerial must be at least 1 m.

The computer mount (Fig. 1/2) is fitted on to the console pipe line.

The optimum angle of vision for the display can be adjusted by positioning the computer.

#### CAUTION

Care should be taken to ensure that the computer housing has a conductive connection to the tractor chassis via the console. For the installation, the paint must be removed from the installation points in order to prevent the build-up of an electrostatic charge.

#### 3.2 Connecting the machine

Connect the fertiliser spreader mounted on the tractor via the machine connector (Fig. 1/3).

Connect the battery cable (Fig. 1/5) to the tractor battery.

Insert the connector of the connecting cable (Fig. 1/6) into the middle 9-pin Sub-D-bushing (Fig. 2/1)

The serial interface (Fig. 2/2) allows connection of a GPS terminal.

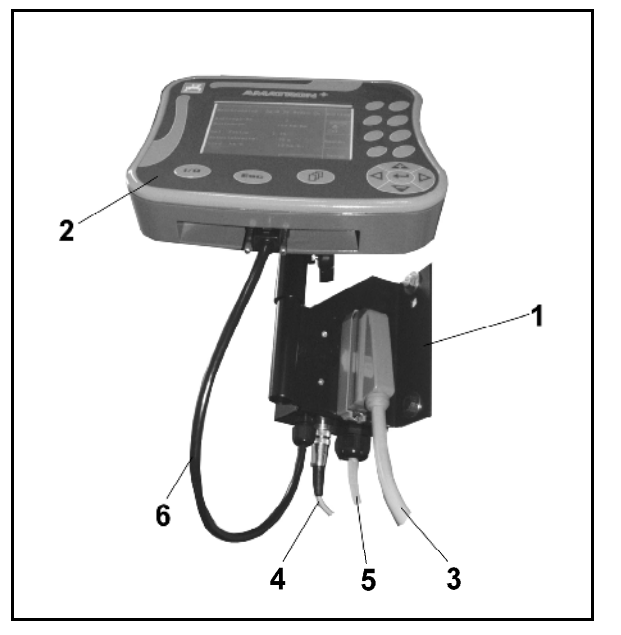

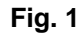

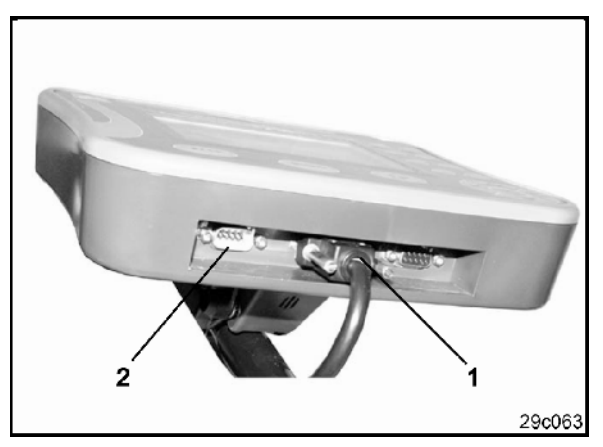

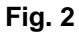

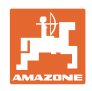

### 3.3 Battery cable

The required operating voltage is 12 V and must taken directly from the battery.

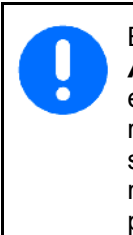

Before connecting the

**AMATRON**<sup>+</sup> to a tractor with several batteries, it must be clarified, by referring to the tractor operating instructions or by asking the tractor manufacturer, which battery the computer must be connected to!

- 1. Install and secure the battery cable from the tractor cab to the tractor battery. When installing the battery cable, make sure there are no kinks.
- 2. Shorten the battery cable to the appropriate length.
- 3. Strip the cable end (Fig. 3) approx. 250 to 300 mm.
- → Strip the cable ends (Fig. 3) individually 5 mm.
- 4. Insert the blue cable core (earth) into loose ring lug (Fig. 4/1).
- 5. Pass pinch through with pliers.
- 6. Insert brown cable core (+ 12 volts) into free end of connector (Fig. 4/2).
- 7. Pass pinch through with pliers.
- 8. Shrink-fit connector (Fig. 4/2) with heat source (lighter or hairdryer) until the adhesive emerges.
- 9. Connect the battery cable to the tractor battery:
  - o Brown cable core to +.
  - o Blue cable core to -.

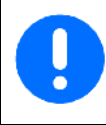

In the event of the supply voltage dropping below 11.2 V, the control and monitoring systems will fail.

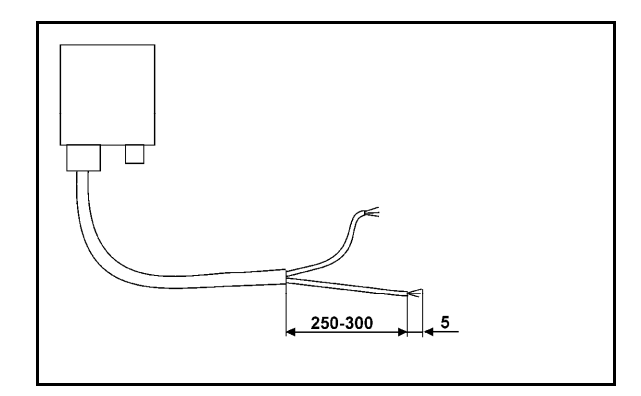

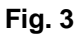

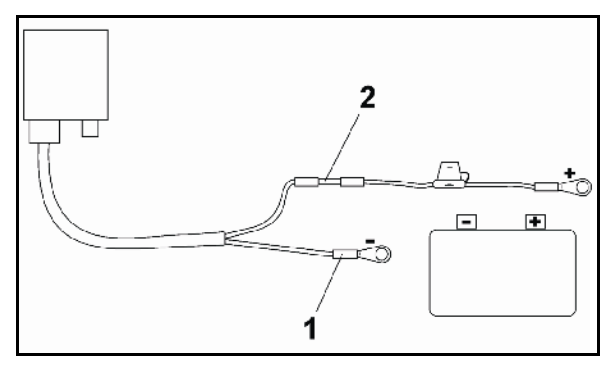

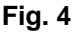

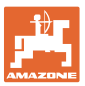

# 4 **Product description**

With the AMATRON<sup> $\star$ </sup>, the AMAZONE EDX machines can be conveniently monitored and operated.

The AMATRON<sup>+</sup> consists of the terminal (Fig. 5), the basic equipment (fastening material) and the job computer on the machine.

Any operational faults are indicated visually and/or acoustically.

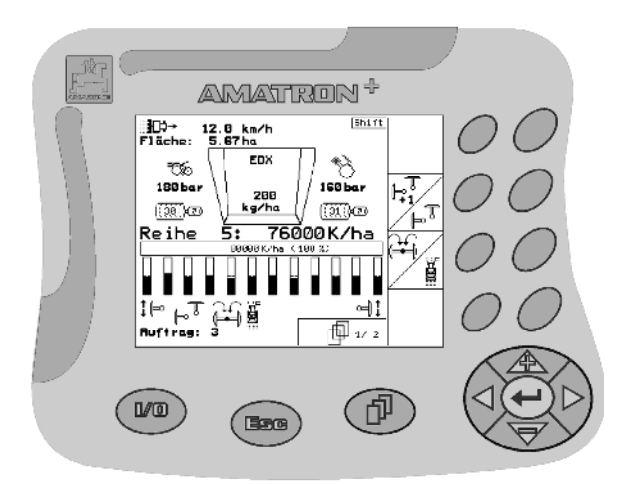

Fig. 5

#### Main menu (Fig. 6)

The main menu consists of several submenus in which, before work:

- data must be entered
- settings are determined or must be entered

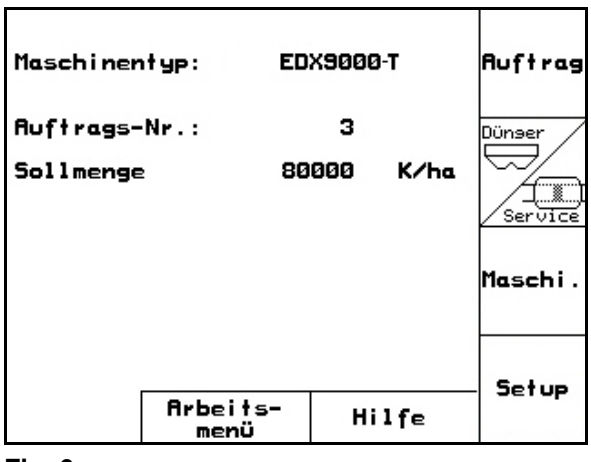

Fig. 6

#### Work menu (Fig. 7)

- During operation, the work menu indicates all necessary data.
- The machine is operated via the work menu during use.

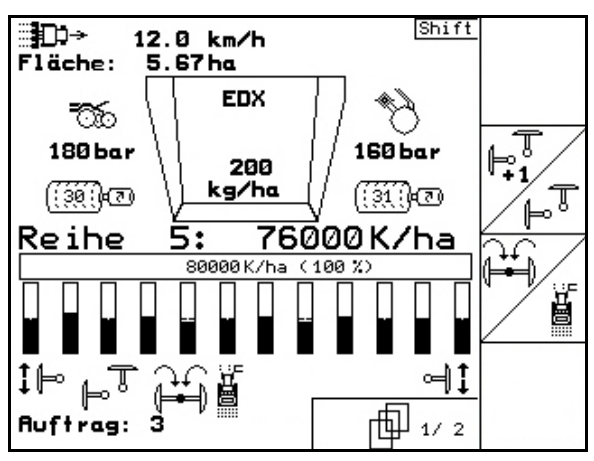

Fig. 7

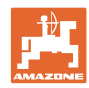

## 4.1 Description of keys

The functions indicated at the right display edge by a function field (box or diagonally divided box) are controlled via the two rows of keys to the right of the display.

- If boxes appear on the display, only the right key (Fig. 8/1) is assigned to the function field (Fig. 8/A).
- If the boxes are diagonally divided:
  - o the left key (Fig. 8/2) is assigned to the top left function field (Fig. 8/B).
  - the right key (Fig. 8/3) is assigned to the bottom right function field (Fig. 8/C).

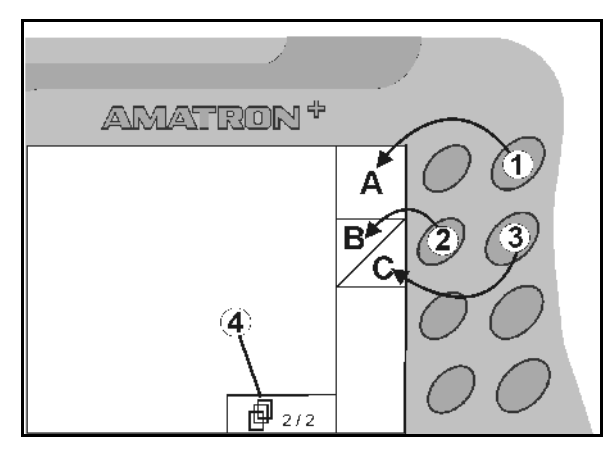

|                                         | On / Off (Always switch off the AMATRON $^{+}$ when driving on public roads).                                            |
|-----------------------------------------|----------------------------------------------------------------------------------------------------|
| EFF                                     | <ul> <li>Return to last menu</li> <li>Switch between work menu - main menu</li> <li>Cancel entry</li> </ul>              |
|                                         | • To work menu (hold down key at least 1 second)                                                                         |
| Þ                                       | <ul> <li>Scroll to other menu pages<br/>(only possible if (Fig. 8/4) appears in display)</li> </ul>                      |
|                                         | • Help menu only accessible from the main menu (see page 17).                                                            |
|                                         | Move cursor left in display                                                                                              |
| $\mathbf{\hat{b}}$                      | Move cursor right in display                                                                                             |
|                                         | Take over selected numbers and letters                                                                                   |
| Đ                                       | Confirm critical alarm                                                                                                   |
|                                         | Move cursor up in display                                                                                                |
| ~ ~                                     | Increase specified quantity during work by percentage applica-<br>tion rate increase                                     |
| $\langle \overline{\mathbf{v}} \rangle$ | <ul> <li>Move cursor down in display</li> <li>Reduce specified quantity during work by percentage application</li> </ul> |
|                                         | rate increase                                                                                                    |

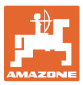

#### 4.2 Shift key

• The shift key is located on the back of the

unit (Fig. 9/1).

- When the Shift-key is activated, this is indicated on the display (Fig. 10/1).
- When the Shift-key is actuated, further function fields appear (Fig. 11) and the assignment of the function keys is altered accordingly.

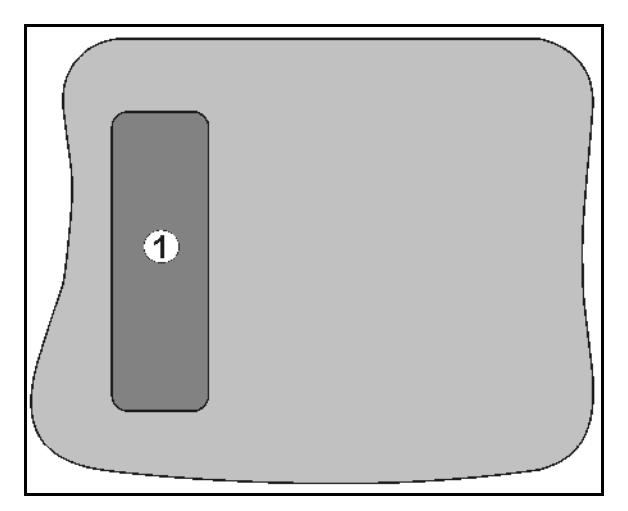

#### Fig. 9

| ר⊈]<br> | 8.5 km/h<br>235 m<br>1500 U/min |   |  |
|---------|---------------------------------|---|--|
| Fläche: | 35.62 ha                        | N |  |

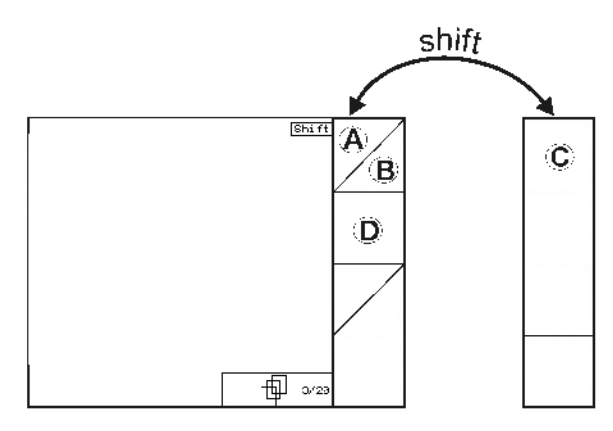

Fig. 11

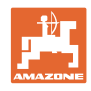

# 4.3 Entries on AMATRON<sup>+</sup>

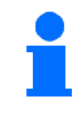

In this operating manual, the function fields are shown with the following function description in order to make clear that the key for the respective function field must be actuated.

Example: function field

#### Description in the operating manual:

Carry out function A.

#### Operating procedure:

Actuate the key (Fig. 12/1) assigned to the function field to carry out function **A**.

#### 4.3.1 Entering text and numbers

If it is necessary to enter texts or numbers on the AMATRON<sup>+</sup>, the input menu (Fig. 13) appears.

In the lower part of the display, a selection field (Fig. 13/1) appears with letters, numbers and arrows which can be used to compose the input line (Fig. 13/2).

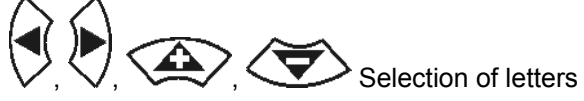

or numbers in the selection field (Fig. 13/3).

- Confirm the selection (Fig. 13/3).
- Delete the input line.
- Alternate between capitals/small letters.
- After completing the input line, con-

The arrows  $\leftarrow \rightarrow$  in the selection field (Fig. 13/4) allow movement in the text line.

The arrow  $\leftarrow$  in the selection field (Fig. 13/4) deletes the last entry.

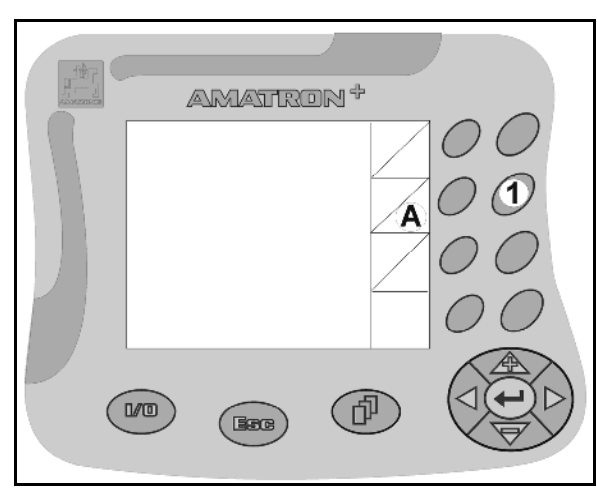

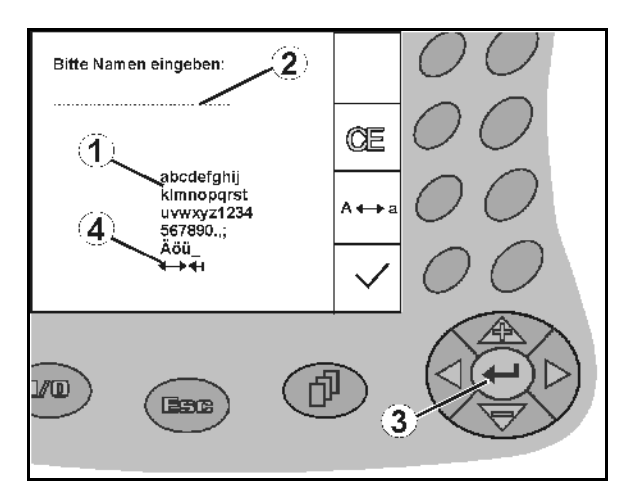

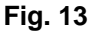

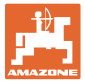

#### 4.3.2 Selection of options

- Position the selection arrow (Fig. 14/1) with and .
- Confirm the selection (Fig. 14/2).

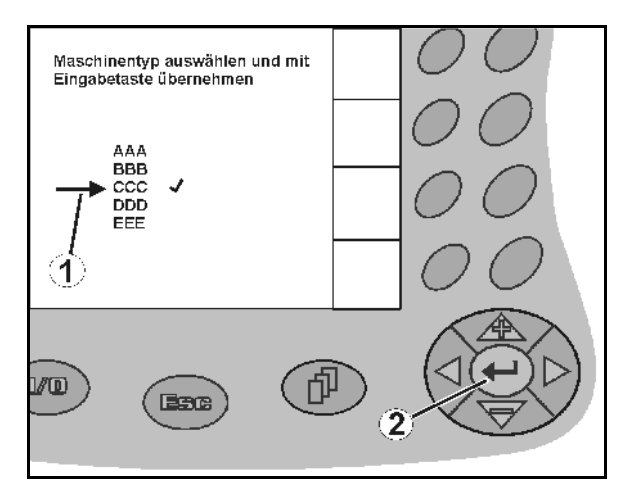

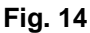

#### 4.3.3 Toggle function

Switching functions on/off:

- Press function key (Fig. 15/2) once
- $\rightarrow$  Function **on** (Fig. 15/1).
- Again press function key
- → Function off.

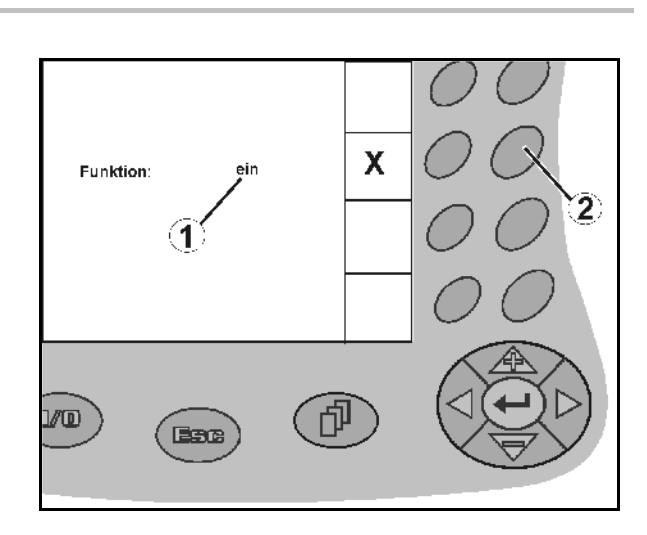

Fig. 15

#### 4.4 Software version

This operating manual is valid from software version:

| Machine:  | MHX version: | 5.26 |
|-----------|--------------|------|
| Terminal: | BIN version: | 3.21 |

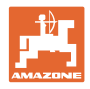

#### 4.5 Hierarchy of the AMATRON<sup>+</sup>

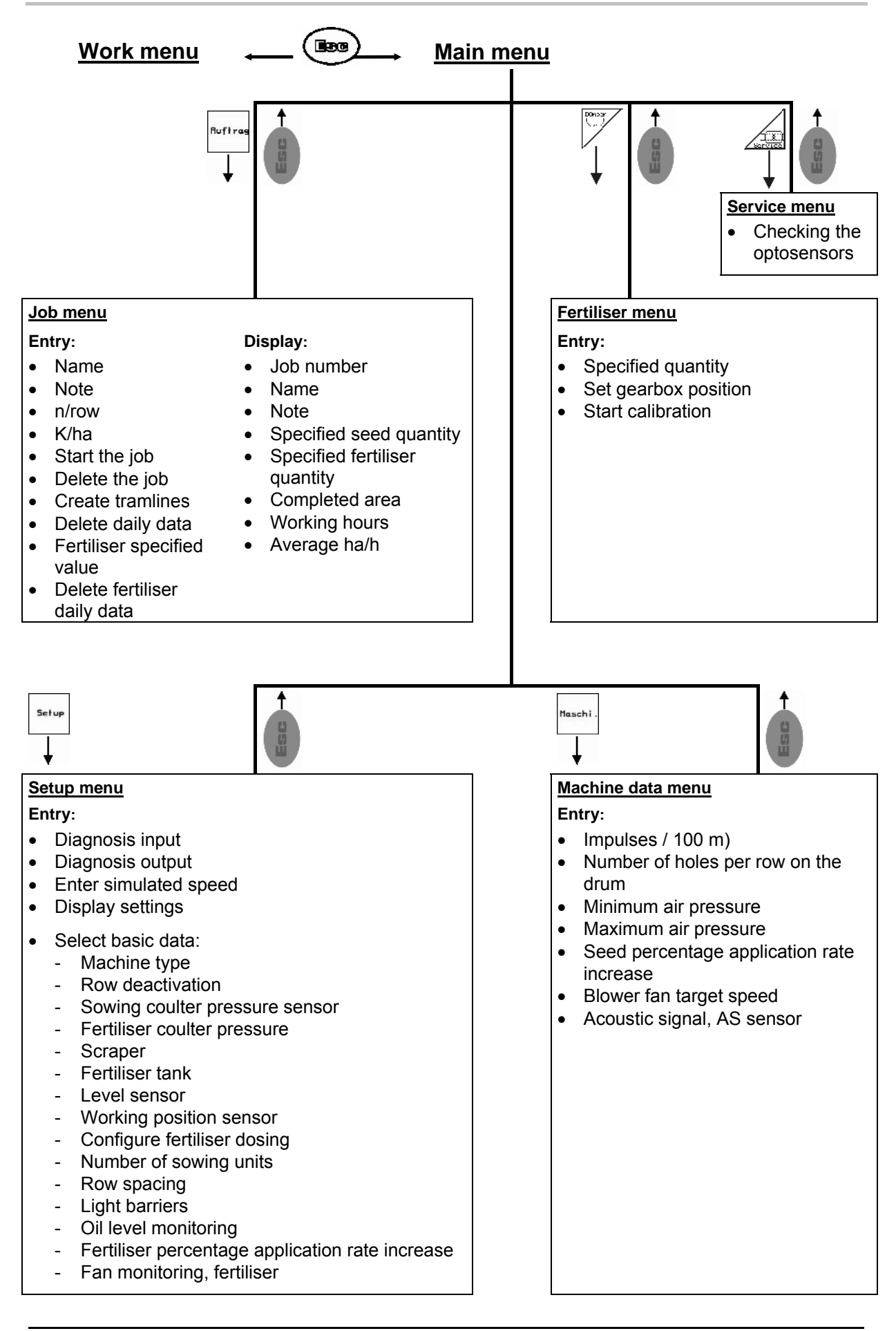

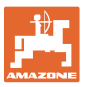

# 5 Commissioning

#### 5.1 Start screen

After the AMATRON<sup>+</sup> is switched on with machine computer connected, the start menu (Fig. 16) appears and indicates the terminal software version number.

After approx. 2 seconds the AMATRON<sup>+</sup> automatically goes to the main menu.

If after the AMATRON  $^{\!\!\!+}$  is switched on data are loaded from the machine computer, e.g. in event of

- use of a new machine computer
- use of a new AMATRON<sup>+</sup> terminal
- after RESET of the AMATRON<sup>+</sup> terminal

this is indicated on the start screen (Fig. 16).

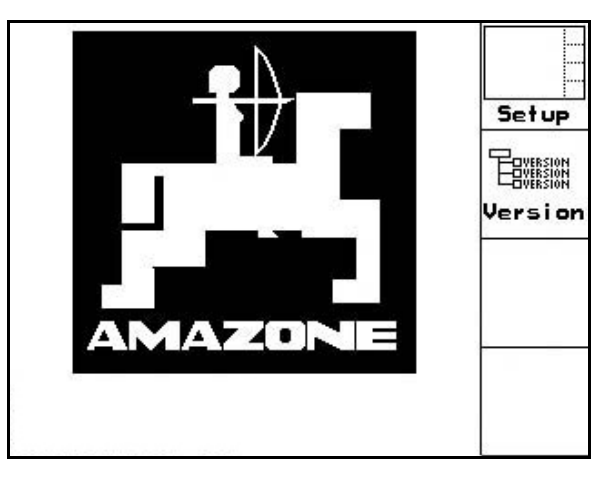

Fig. 16

#### 5.2 Main menu

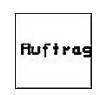

Job menu: Entry of data for a job. Before commencement of sowing, start the job (see on page 18).

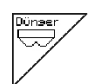

Fertiliser calibration test menu (see page 22).

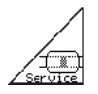

Optosensor check menu (see page 25)

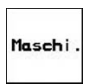

Machine data menu: Entry of machinespecific or individual data (see on page 26).

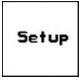

Setup menu: Entry and readout of data for Customer Service in event of maintenance or malfunction and entry of basic data(see page 29).

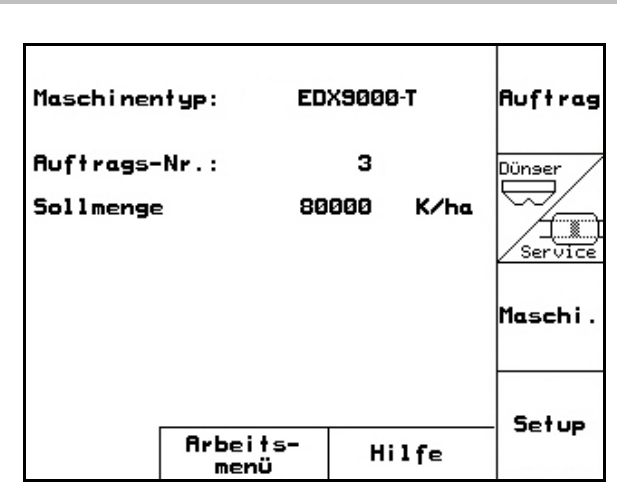

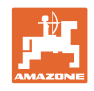

## 5.3 Starting a job

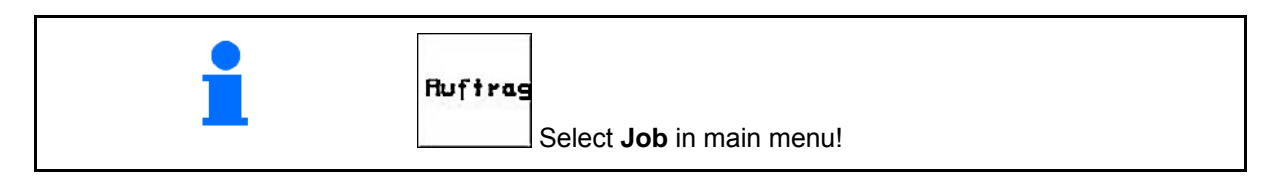

When the job menu is opened, the last job started appears.

A maximum of 20 jobs can be stored.

To start a new job, select a job number.

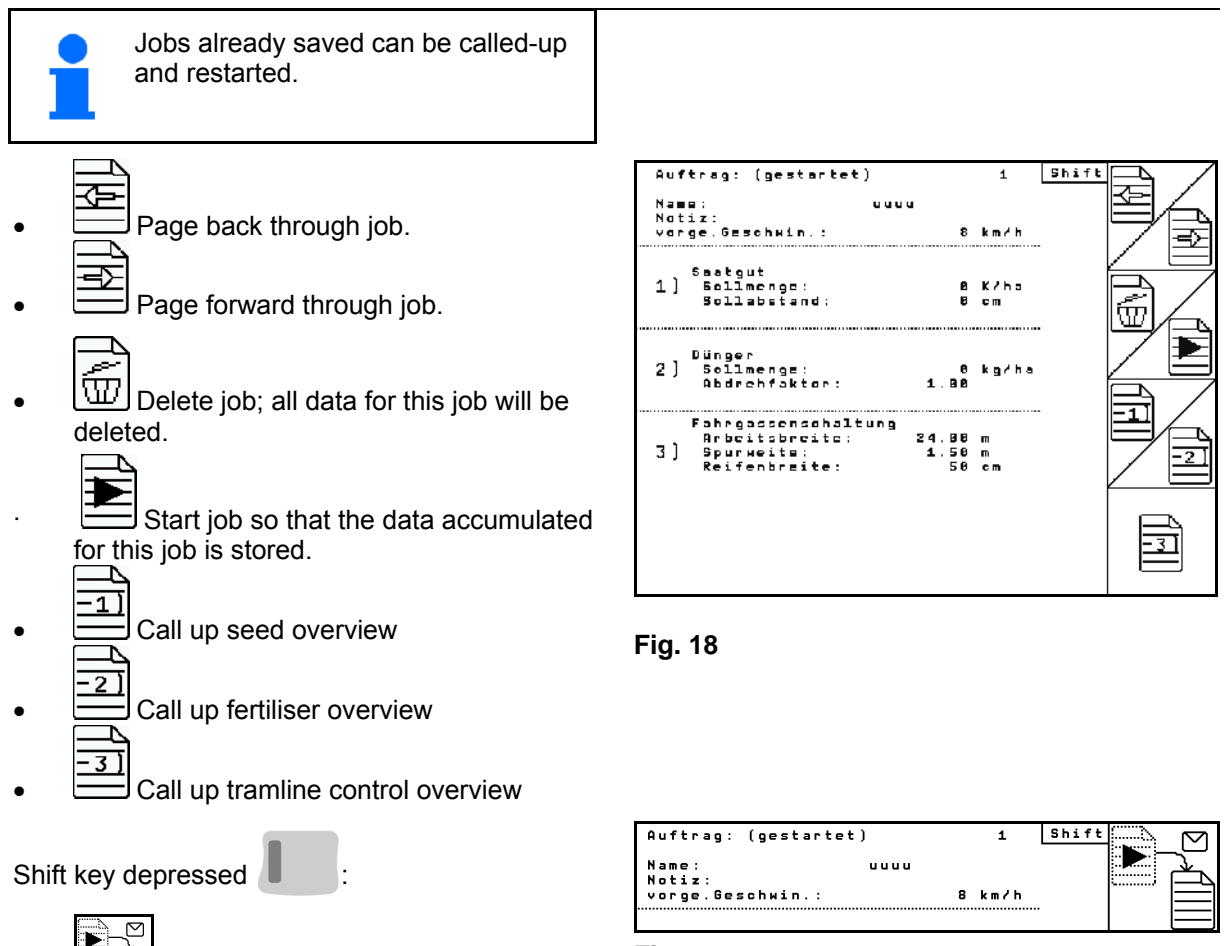

• Copy seed, fertiliser or tramline data of the started job into a new overview.

The job menu is divided into three submenus.

- (1) Seed overview
- (2) Fertiliser overview
- (3) Tramline control overview

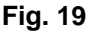

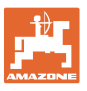

The name of the job and a note can be entered in each overview.

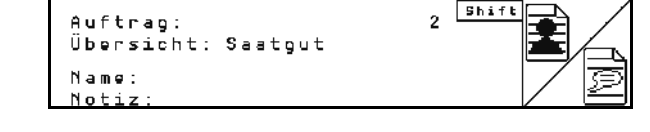

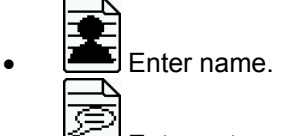

- Enter note.
- (1) Seed overview:

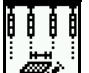

Enter target quantity of seed in grains per hectare.

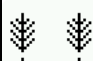

Enter spacing of grains.

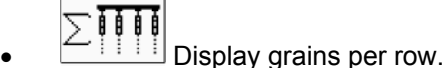

| ausgeb | . Menge : |       |
|--------|-----------|-------|
| Reihe  | 1:        | 0.0TK |
| Reihe  | 2:        | 0.0TK |
| Reihe  | 3:        | 0.0TK |
| Reihe  | 4:        | 0.0TK |
| Reihe  | 5:        | 0.0TK |
| Reihe  | 6:        | 0.0TK |
| Reihe  | 7:        | 0.0TK |
| Reihe  | 8:        | 0.0TK |
|        |           |       |

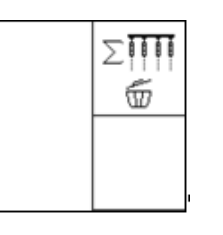

| Sollmenge:<br>Sollabstand:                                 | 0 Kłha<br>0 cm                            |    |
|------------------------------------------------------------|-------------------------------------------|----|
| Gesamtdaten<br>Menge:<br>Fläche:<br>Zeit:<br>Durchschnitt: | 0.0TK<br>0.0ha<br>0.0h<br>0.0h<br>0.0ha/h | Σ  |
| Tripdaten<br>Menge:<br>Fläche:<br>Zeit:                    | 0.0TK<br>0.0ha<br>0.0h                    | ซ้ |

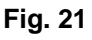

Fig. 20

|   | I |  |
|---|---|--|
|   | I |  |
| 2 | I |  |

Ś Delete grains per row.

111

(2) Fertiliser overview

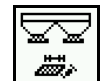

Enter target quantity of fertiliser in kg per hectare.

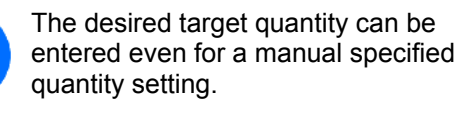

For correct calculation of fertiliser data, the target quantity must correspond to the quantity set on the gearbox.

- Enter the calibration factor.
- 5-0 Enter the intended speed. ЧU

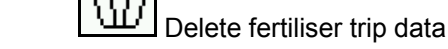

| Sollmenge:<br>Abdrehfaktor:<br>vorge.Geschwin.:            | 0 kg/ha<br>1.00<br>8 km/h                | <u>p</u> i |
|------------------------------------------------------------|------------------------------------------|------------|
| Gesamtdaten<br>Menge:<br>Fläche:<br>Zeit:<br>Durchschnitt: | 0 kg<br>0.Dha<br>0.Dh<br>0.Dh<br>0.Dha?h |            |
| Tripdaten<br>Menge:<br>Fläche:<br>Zeit:                    | 0 kg<br>0.0ha<br>0.0h                    | ŵ          |

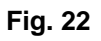

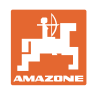

MIM

ā.

14

CALCERS,

24 m

75.0

#### Commissioning

(3) Tramline overview

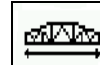

- Enter the working width of the care device.
- Enter 0 here in case no tramlines should be  $\rightarrow$ created.

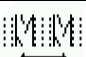

Select the track width of the care device according to the selection mask.

| ¥ | -1 |  |
|---|----|--|
|---|----|--|

Enter the care device tyre width.

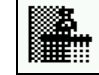

- Start operating with complete or half working widths.
- Can be selected depending on the working  $\rightarrow$ width of the care device and EDX.

Starting operation at half a working width prevents the creation of the tramline when driving back and forth.

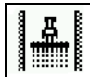

- Select field edge left or right when starting work.
- The number of runs until the tramline  $\rightarrow$ rhythm is repeated is displayed.

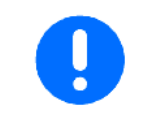

If it is not possible to calculate a tramline rhythm from the entries for the care device and EDX, you will have to accept an overlap or an intermediate section that is not processed when using the care device.

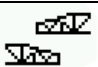

- Selection for the driving performance of the care device
  - drive with unworked intermediate 0 space
  - drive with overlapping 0

| Arbeitsbreite:<br>(reale Arbeitsbreif | 31:<br>:c:31.50m]  |           |              |
|---------------------------------------|--------------------|-----------|--------------|
| Spurbreite:                           | 1                  | .50m      | <u>ur</u> ni |
| Fahrverhalten:                        | mit Zwischenraum f | ahren 552 | /            |
| Reifenbreite:                         | 58                 | om        | ŭ            |

Pflegegerät

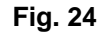

The deviating actual working width of the  $\rightarrow$ care device is displayed.

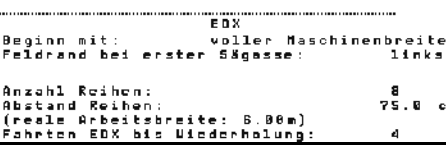

·beitsbreite: ·calc Arbeitsbreite:24.80m]

Pflegegerät

#### Fig. 23

Spurweite:

Reifenbreite

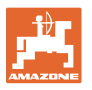

- A permanent deactivation, deactivation only for the sowing lane • and creation of tramlines can be combined as required. When creating tramlines or deactivating rows, no seed is supplied to the deactivated rows.
  - The spreading of fertiliser will not be influenced by the creation of tramlines or deactivation of single rows.

Data entered for the tramline are displayed in the main menu:

- Entered working width of the care device
- Track width of the care device
- The number of runs until repeating the tramline rhythm (the value can be greater than 100).

| Maschinen | ityp: E      | : D X 9 Ø | 90-T |      | Auftrag |
|-----------|--------------|-----------|------|------|---------|
| Auftrags- | Nr.:         |           | 1    |      |         |
| Sollmenge |              |           | 0    | K?ha |         |
|           |              |           |      |      | Service |
| Arbeitsbr | eite         |           |      |      |         |
| Pflegeger | ät:          |           | 24.0 | 0 m  |         |
| Spurbreit | e            |           |      |      | Maschi. |
| Pflegeger | ät:          |           | 1.8  | 0 m  |         |
| berechnet | e Länge      | , bis     |      |      |         |
| Wiederhol | ung:         |           | 8    |      |         |
|           | Arbei<br>men | ts-<br>ü  | Hi   | lfe  | Setup   |

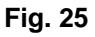

Overview (1), (2), (3)

Shift key depressed

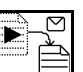

Copy seed, fertiliser or tramline data of the started job into a new overview (except trip data).

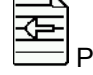

Page back through job.

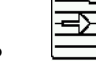

Page forward through job.

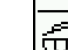

W Delete job; all data for this job will be deleted.

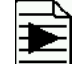

Start job so that the data accumulated for this job will be stored.

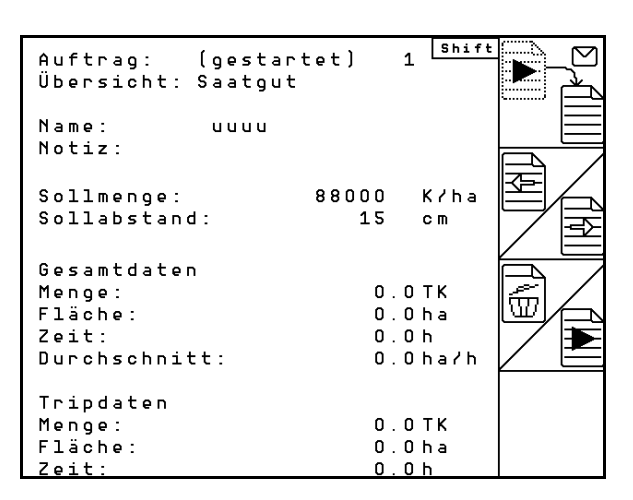

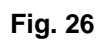

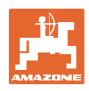

### 5.4 Carry out calibration test for fertiliser

The calibration test checks whether the specified quantity is correct during later work.

The calibration test must always be carried out

- when fertiliser is changed
- if there are any differences between the calibration test and actual spread rate.

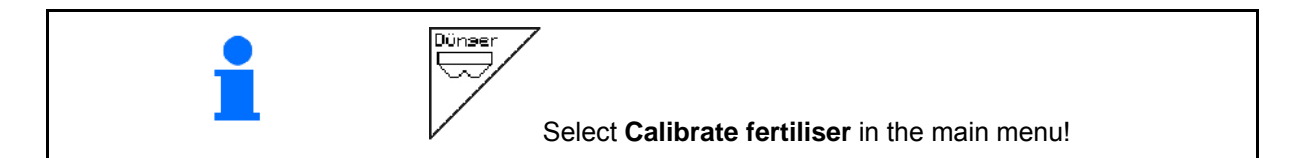

#### 5.4.1 Calibrating machines with remote control on Vario gearbox

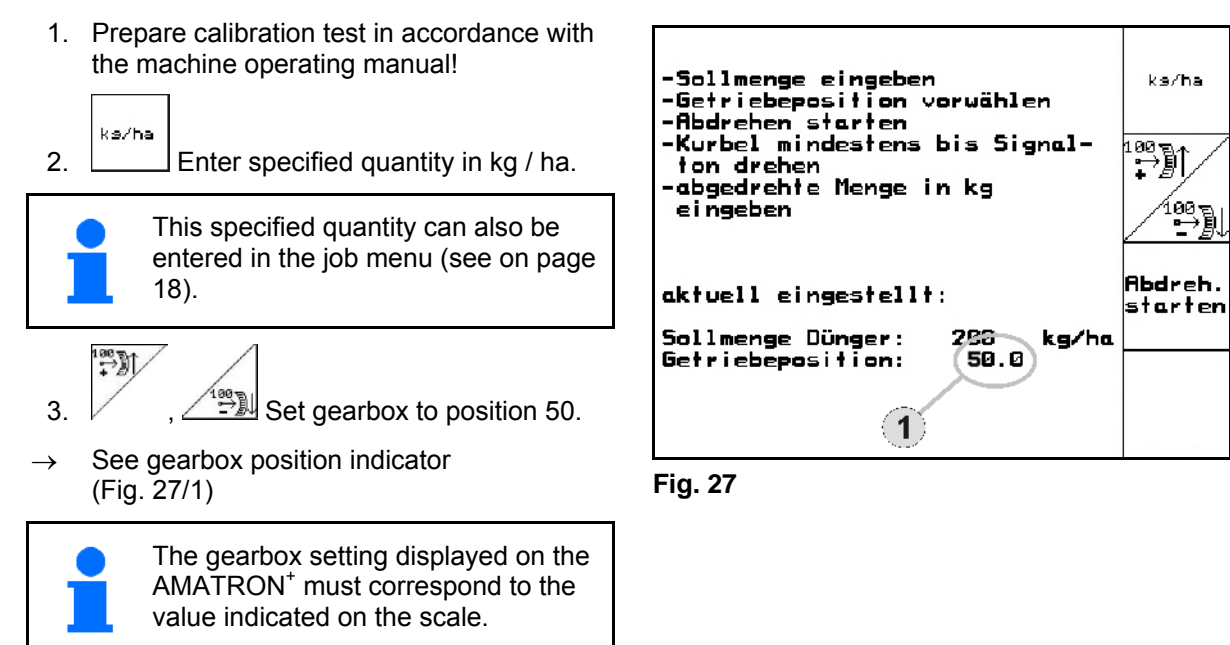

Otherwise the gearbox must be calibrated (see on page 58)

- 4. Rotate the star wheel with the calibration crank as described in the machine operating manual in the direction of travel until all the chambers of the dosing wheels are filled with fertiliser and an even flow to the collection bucket(s) is achieved.
- 5. Empty the collection bucket.

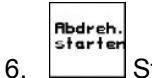

Start the calibration test.

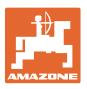

- Turn the star wheel with the crank, as described in the machine operating manual, until the acoustic signal is sounded. Further rotations after the acoustic signal are taken into consideration by the AMATRON<sup>+</sup> for its calculation.
- 8. Termina
  - Terminate the calibration process.
- Weigh the quantity caught in the collection bucket(s) (take tank weight into consideration) and enter the weight (kg) in the terminal.

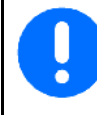

The scales must weigh accurately. Inaccuracies may cause deviations in the actual sowing rate!

The AMATRON $^{+}$  calculates and sets the required gearbox position using the data entered from the calibration test.

Repeat the calibration process to check the correct setting.

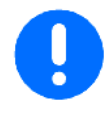

When repeating the calibration, use the newly determined gearbox setting (do not go to gearbox position 50)!

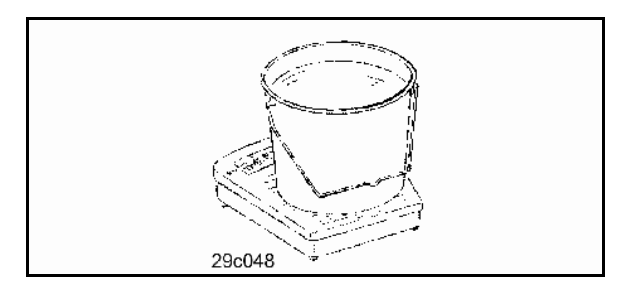

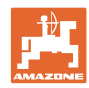

#### Commissioning

#### 5.4.2 Calibrating machines with electric full dosing (EDX 6000 / 6000-T)

1. Prepare calibration test in accordance with the seed drill operating manual!

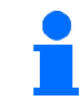

This value can also be entered in the job menu (see on page 18).

## km∕h

3. Enter planned subsequent working speed (km/h).

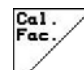

4. Set the calibration factor before the first calibration to 1.00 or an experience value.

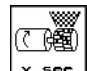

- Exist See Fill the cells of the dosing roller with the predosing. The running time is adjustable (see on page 31).
- 6. Empty the collection bucket.

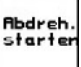

- 7. Start the calibration test.
- → The electric motor doses the calibration quantity to the collection bucket until the acoustic signal is sounded.

- Terminate the calibration process
- 9. Weigh the quantity caught in the collection bucket(s) (take tank weight into consideration) and enter the weight (kg) in the terminal.

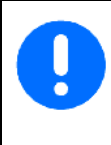

8.

The scales must weigh accurately. Inaccuracies may cause deviations in the actual sowing rate!

The AMATRON<sup>+</sup> calculates the required calibration factor on the basis of the data entered from the calibration test and sets the electric motor to the correct speed.

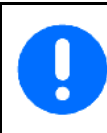

Repeat the calibration process to check the correct setting.

| -Sollmenge eingeben<br>-værgesehene Geschwindigkeit<br>eingeben | k9/ha              |
|-----------------------------------------------------------------|--------------------|
| -Abdrehen starten<br>-abgedrehte Menge in kg<br>eingeben        | km∕h               |
| aktuell eingestellt:<br>Sollmenge Dünger: 0 kg/ha               | Abdreh.<br>starten |
| vorg.Gešchwindigkeit: 8.0 km/h<br>"Abdrehfaktor: 1.00           | Cal.<br>Fac.       |

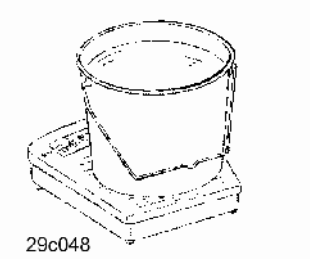

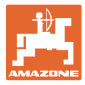

### 5.5 Checking the optosensors

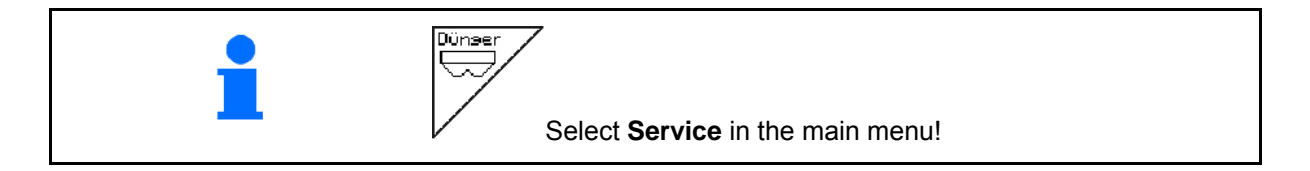

The optosensors are integrated in the dosing nozzles.

To the check the optosensors:

- 1. Detach the seed hoses from the dosing nozzle.
- 2. Insert an object into the dosing nozzle.
- $\rightarrow$  AMATRON<sup>+</sup> indicates the respective row (numbers starting from left).
- 3. Check all optosensors
- 4. Refit the seed hoses.

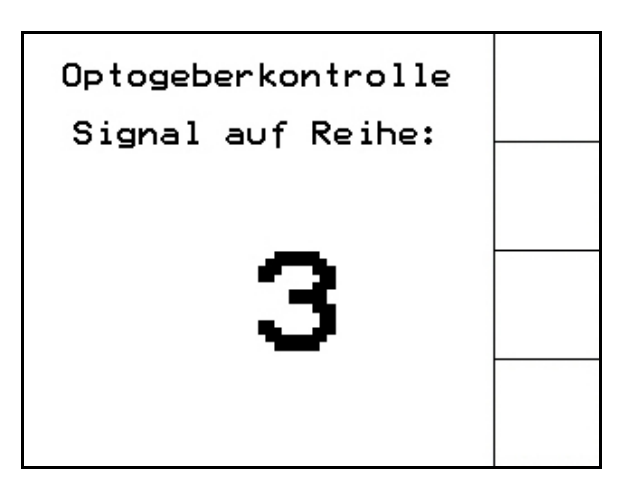

Fig. 29

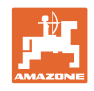

### 5.6 Machine data entry

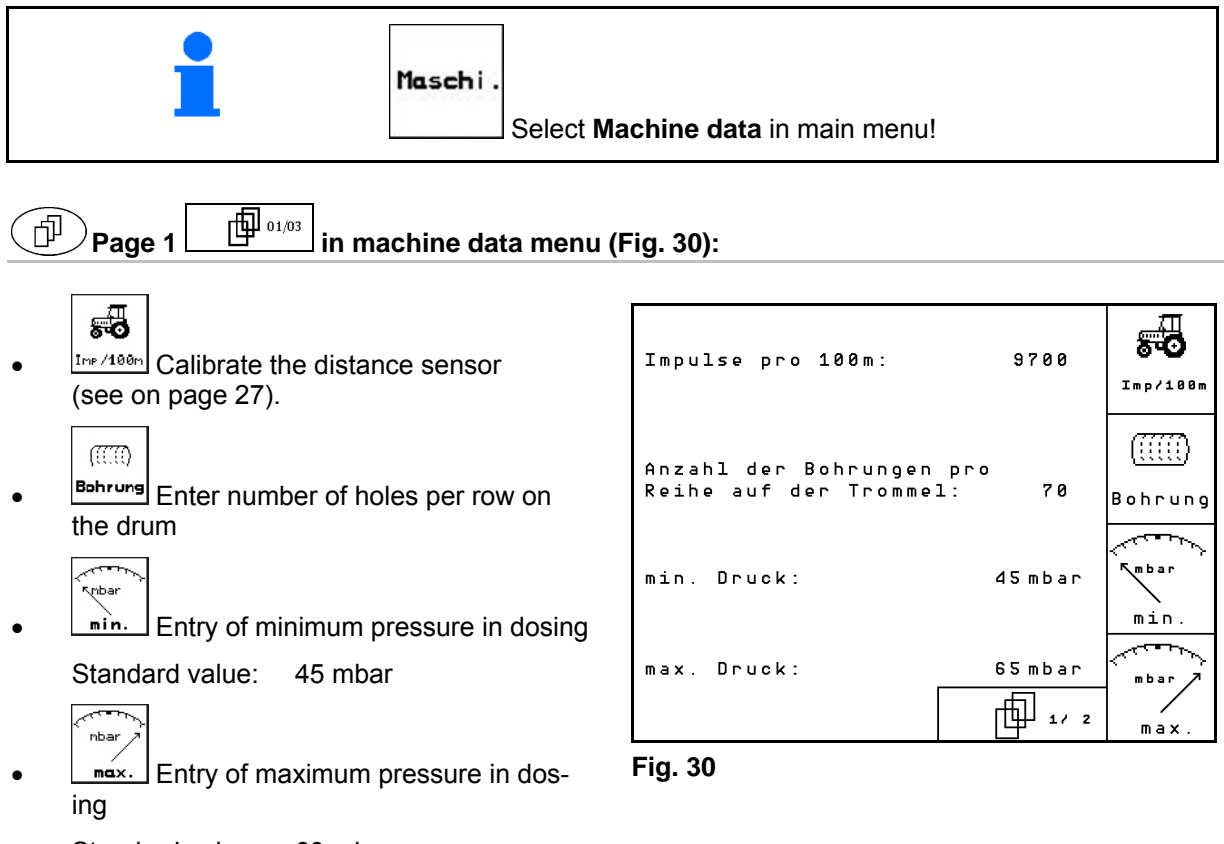

Standard value: 60 mbar

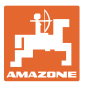

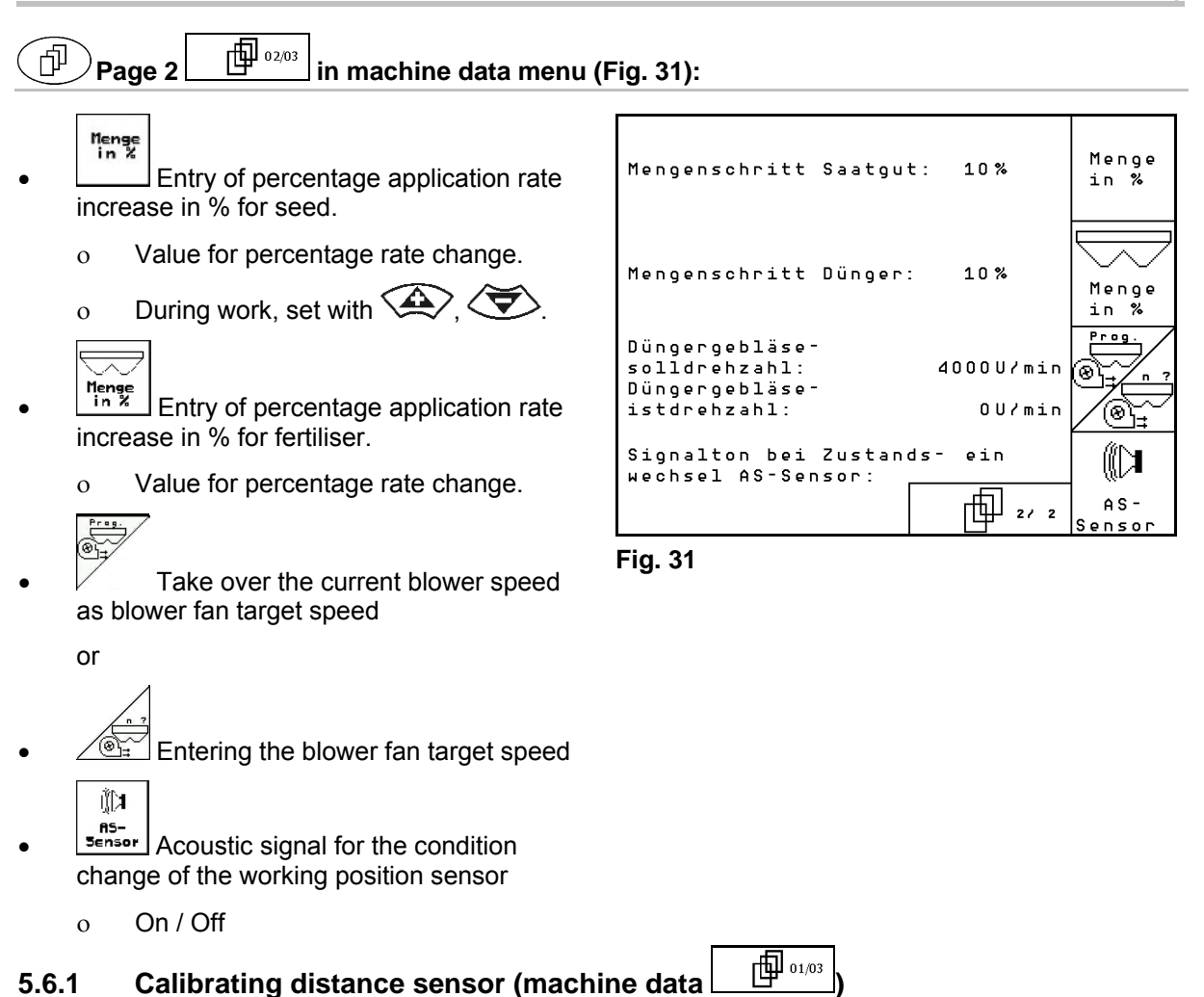

To set the seed rate calibration value and to record the area cultivated or to determine the forward speed, the AMATRON<sup>+</sup> needs the impulses of the seed drill wheel over a calibration distance of 100 m.

The value Impulses/100m is the number of impulses received by the  $AMATRON^{+}$  during the measuring travel of the seed drill drive wheel.

The slippage of the seed drill drive wheel may change during work on a different soil (e.g. from heavy to light soil), which also results in a change of the value Impulses/100m.

The value Impulses/100m must be determined:

- before initial use
- in event of different soils (wheel slippage)
- in event of deviation between the seed quantity determined in the calibration test and the seed quantity output in the field
- in event of deviation between the indicated and the actually cultivated area.

The determined value Impulses/100m can be entered during subsequent work in the same box in the table (see Fig. 34).

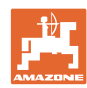

#### Commissioning

There are 2 possibilities for entering Imp./100m:

- man. Eingab The value is known (see Fig. 34) and is entered manually on the AMATRON<sup>+</sup>.
  - Start
- The value is not known and is determined by travelling a calibration distance of 100 m.

Determine calibration value by travelling a calibration distance:

- On the field, measure a calibration distance • of exactly 100 m. Mark the start and end point of the calibration distance (Fig. 33).
  - Start Start the calibration.
- Travel the calibration distance exactly from start to end point (upon starting, the counter goes to 0). On the display the continuously determined impulses are indicated.
- Stop after 100 m. On the display the num-• ber of determined impulses are now indicated.
- Adopt value Impulses/100m.
- Esc Reject value Impulses/100m.

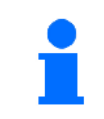

The calibration value "Impulses/100m" is dependent on the seed drill type and the soil.

| Wert für Impulse/100m eingeben<br>oder automtisch kalibrieren. | man.<br>Eingabe |
|----------------------------------------------------------------|-----------------|
|                                                                | Start           |
| aktuell: 58 Imp/100m                                           |                 |
|                                                                |                 |

Fig. 32

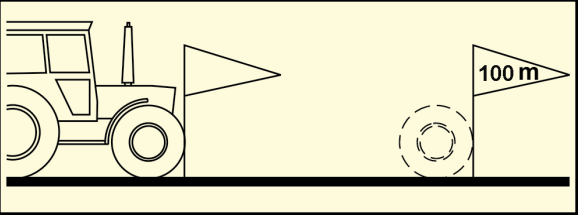

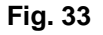

| Machine type              | Theoretical calibration value Impulses/100 m |
|---------------------------|----------------------------------------------|
| EDX 4500<br>EDX 6000      | 3475                                         |
| <b>EDX 6000-T</b> (radar) | Approx. 10.000                               |
| EDX 9000-T                | 1187                                         |

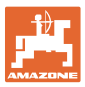

| 5.7 | Setup menu                                                       |                                                     |                                                                                                    |                                                     |
|-----|------------------------------------------------------------------|-----------------------------------------------------|----------------------------------------------------------------------------------------------------|-----------------------------------------------------|
|     |                                                                  | In the setup menu                                   |                                                                                                    |                                                     |
|     |                                                                  | <ul> <li>Diagnosis dat<br/>functions are</li> </ul> | a for the customer service input/output                                                            | for maintenance or mal-                             |
|     |                                                                  | • The settings f                                    | or the display are changed                                                                         | t                                                   |
|     |                                                                  | Machine basic<br>equipment is a                     | c data are selected and er<br>switched on and off (only f                                          | itered or special optional<br>or customer service). |
|     |                                                                  | The settings in the carried out only by             | setup menu is a workshop<br>qualified personnel!                                                   | o operation and must be                             |
|     |                                                                  | The last value disp                                 | layed is stored.                                                                                   |                                                     |
|     | 1                                                                | Setup<br>Select "S                                  | Setup" in the main menu!                                                                           |                                                     |
| Pag | e 1 of the setu                                                  | ıp menu (Fig. 35):                                  |                                                                                                    |                                                     |
| •   | Diagnosis comput<br>(for safety reasons, for cu<br>only).        | ter input<br>ustomer service                        | Gesamtdaten seit In<br>Gesamtsäzeit:                                                               | oetriebnahme:<br>352h                               |
| •   | Diagnosis comput<br>(for safety reasons, for cu<br>only).        | ter output<br>ustomer service                       | Gesamtfläche:<br>simulierte km⁄h:                                                                  | 6496 ha<br>0.0 km/h sim.<br>km/h                    |
| •   | Enter simulated sp<br>working with defective dis<br>on page 64). | peed for continued stance sensor (see               | Sprachen: DE/EN/FR/NL<br>MHX-Version: 5.20.xx<br>IOP-Version: 4.7.0<br>AW -Gaste/AG-429<br>Fig. 35 |                                                     |
| •   | Terminal Setup (s                                                | ee on page 36).                                     |                                                                                                    |                                                     |
| •   | Enter basic data (see page 30).                                  |                                                     |                                                                                                    |                                                     |

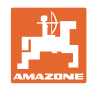

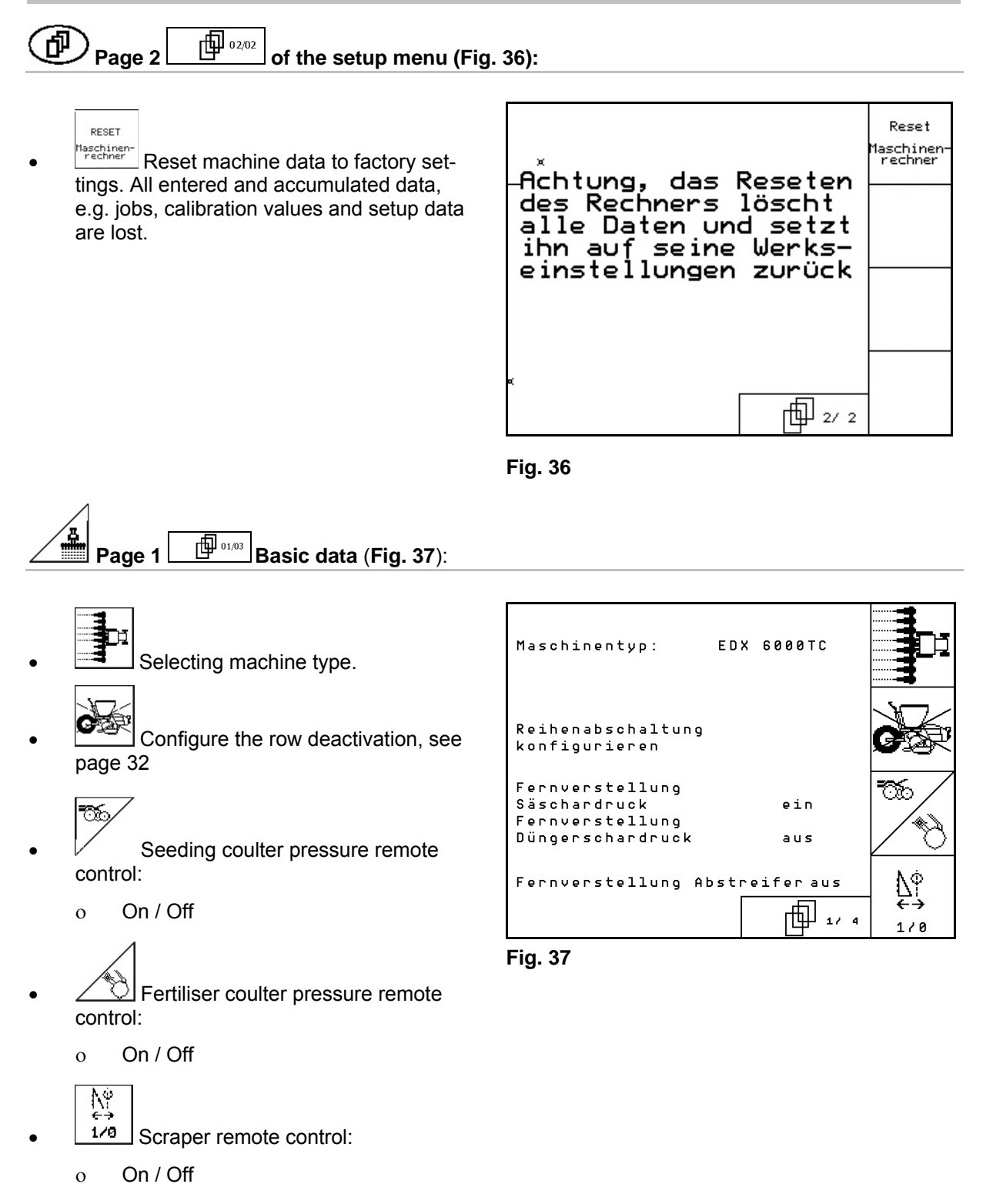

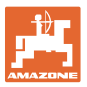

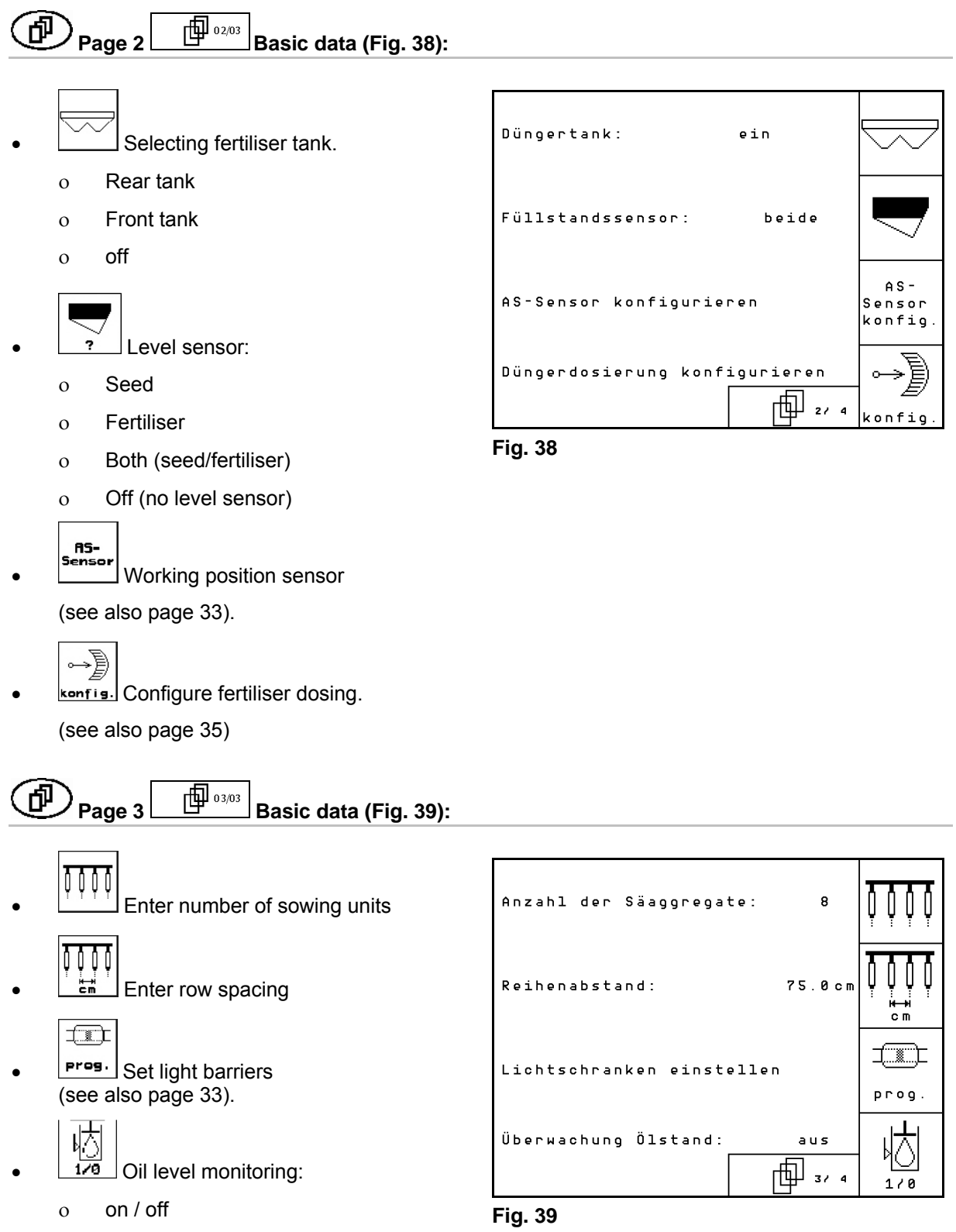

EDX with on-board hydraulics  $\rightarrow$  on.

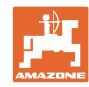

#### ð Page 4 04/04 Basic data (Fig. 39): Ш • Regelfaktor Vereinzelung: 0.50 Enter the control factor for the diesel ලම් engines. max. Abweichung der Gebläsedrehzahl der Düngerdosierung: Standard value: 0,5 10% (@\\_-▲ Maximum deviation in % of blower fan speed for fertiliser dosing.

Fig. 40

#### 5.7.1 Configure the row deactivation

Select the tramline control.

- o none
- o variable

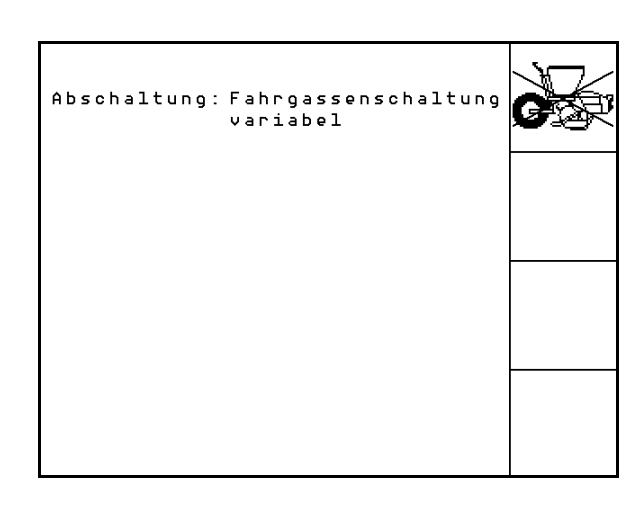

Fig. 41

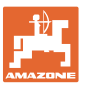

#### 5.7.2 Setting light barriers (basic data

02/03

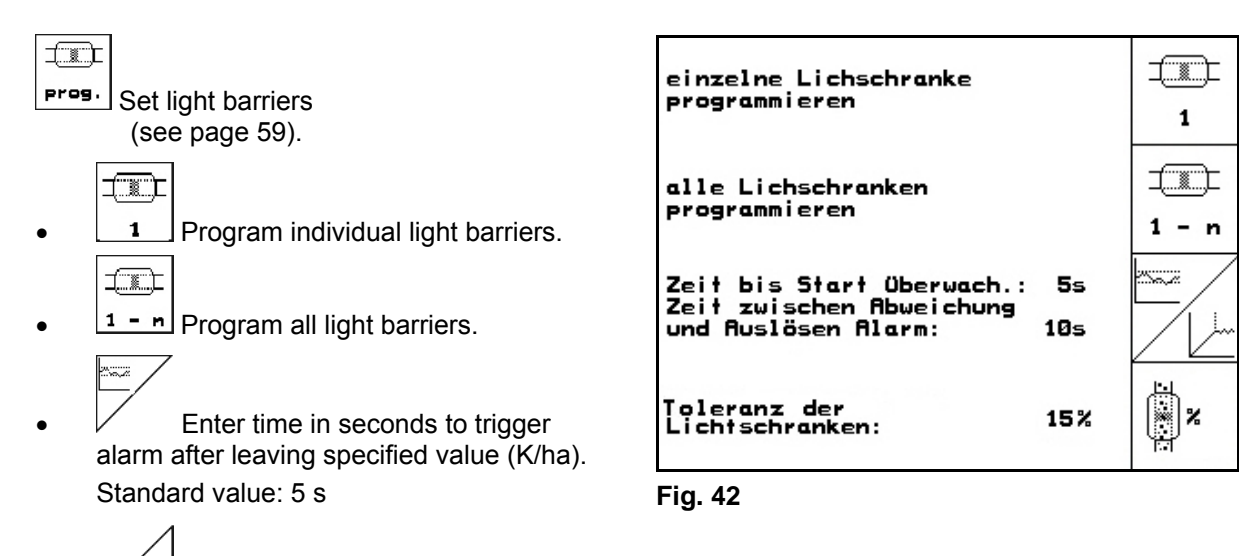

• Enter time in seconds between starting of the dosing unit and switching on of monitoring.

Standard value: 5 s

• Enter tolerance of light barriers in % until alarm is triggered.

#### Commissioning

### 5.7.3 Working position sensor (basic data

Enter threshold value of headland

When the threshold value is reached,

raising is stopped

EDX 9000-TC: 2,21 V EDX 6000-TC: 2,21 V EDX 6000-2 / 2C: 3,70 V

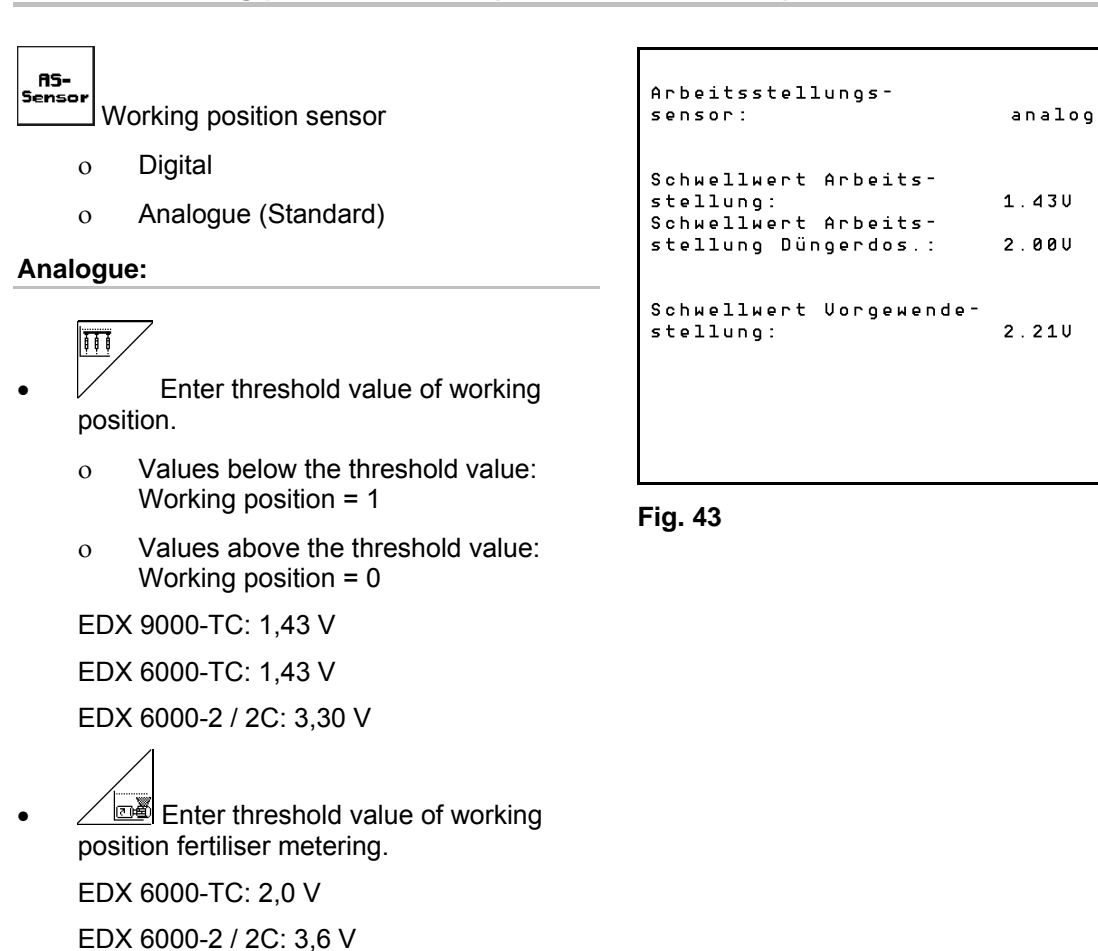

**□** 0 2/03

position.

0

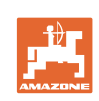

AS-

|ଅ∰

Sensor

III

U

H

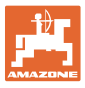

#### 

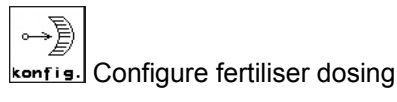

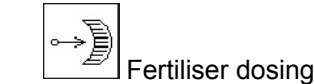

- o Vario gearbox(EDX 9000-T)
- o Full dosing ((EDX 6000 / 6000-T)
- o None

#### Vario gearbox

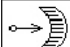

رماً. Make gearbox basic settings (see page 58).

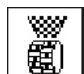

- Monitoring fertiliser.
- o 1 shaft
- o 2 shaft
- o Off

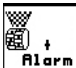

- Entry of alarm delay time of dosing unit in seconds
- Electric full dosing:

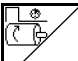

 Enter running time for pre-metering fertiliser.

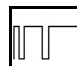

 Enter control factor for fertiliser dosing unit.

Standard value: 0.75

The following settings are used to spread sufficient fertiliser immediately after the turning process when using the implement:

• Entry of actual time from use of machine to reaching the planned speed.

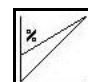

Calculative speed in % when using the machine.

This speed must be greater than the actual speed

| Düngerdosierung: V                | ariogetriebe | ∽₽        |
|-----------------------------------|--------------|-----------|
| Getriebegrundeinste:<br>vornehmen | llung        | ↔<br>cal. |
| Düngerüberwachung:                | 2 Wellen     |           |
| Alarmzeit<br>Dosierwelle:         | 10s          | Blarn     |

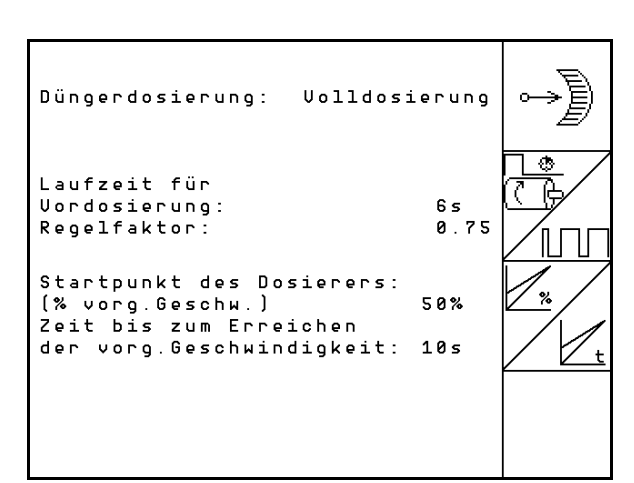

Fig. 45

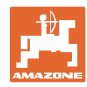

#### 5.7.5 Terminal setup

In the setup menu:

• In order to change the display settings, actuate the following keys simultaneously:

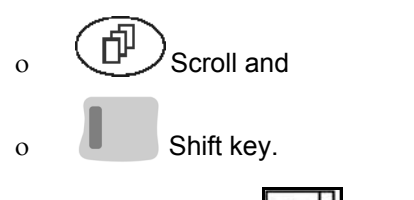

Via the function field Setur

entry "Display settings".

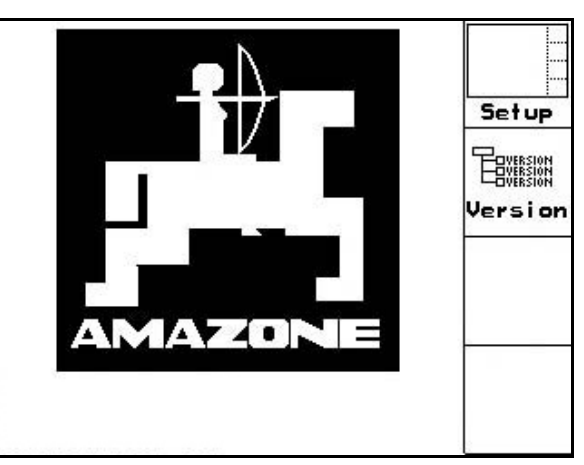

Fig. 46

• Version Display the units located on the bus.

Page 1

of Terminal setup

, call up the

• Set the contrast via the function fields

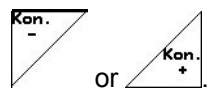

• Set the brightness via the function fields

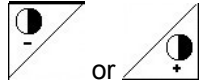

- Invert the display black ← → white ∠<sub>1wert</sub>.
- Key for sound on/off
- Delete the stored data via the function field
  - . (See on page 30).
- Set the language of the user interface via

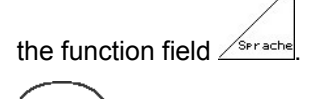

Exit Terminal setup menu.

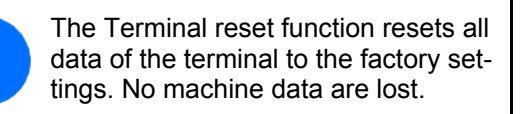

|               |            | Kon.    |
|---------------|------------|---------|
| Kontrast:     | 60%        | Kon.    |
| Helligkeit:   | 60%        |         |
| Taskaukliska  | <b>F</b> 1 |         |
| Invertierung: | Aus        | Invert. |
| Sprache:      | Deutsch    | Reset   |
|               |            | Sprache |

Fig. 47

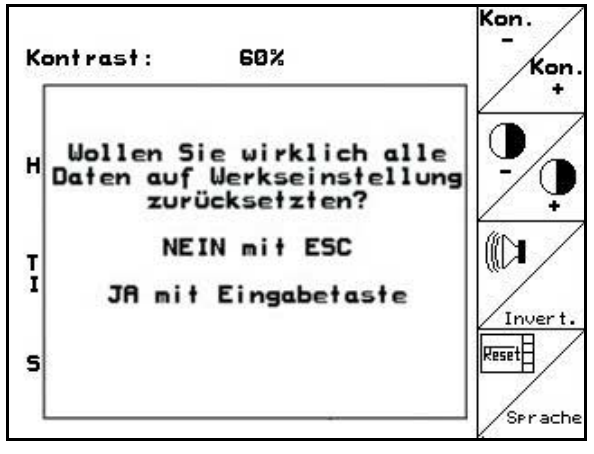

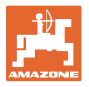

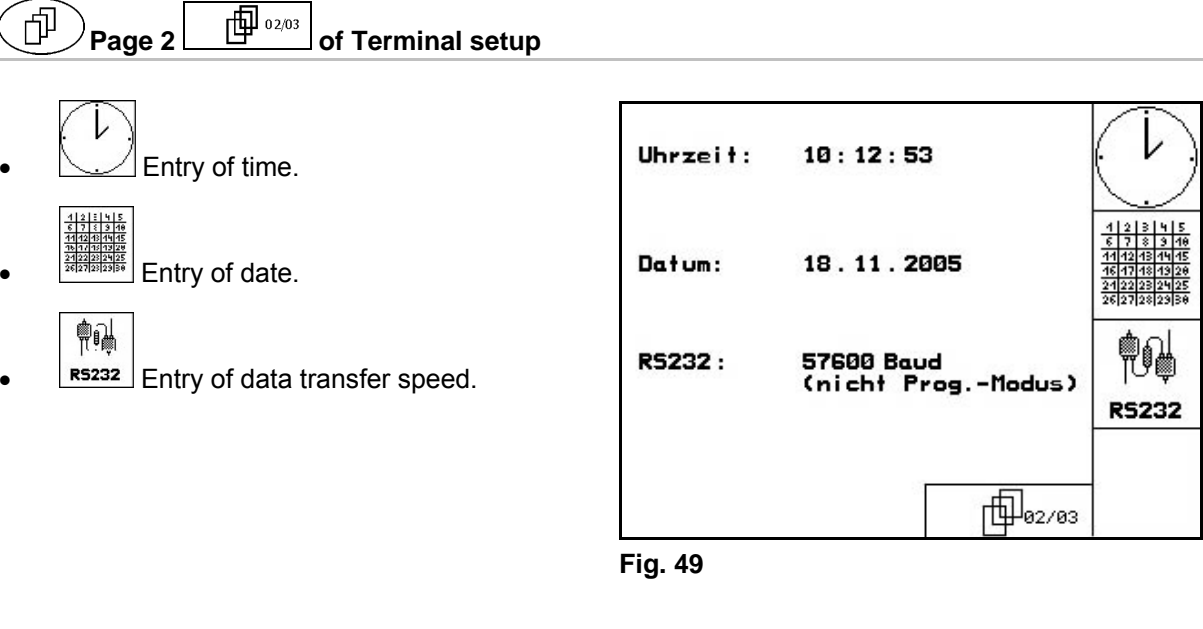

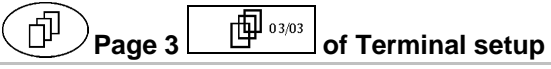

• Delete program:

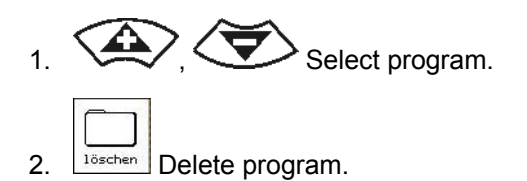

| Bitte Programm über<br>"hoch" und "runter" | die Tasten<br>anwählen | löschen |
|--------------------------------------------|------------------------|---------|
| Programm:                                  | EDX9000-T              |         |
| Größe:                                     | 78kByte                |         |
| freier Speicher:                           | 448kByte               |         |
|                                            |                        |         |

Fig. 50

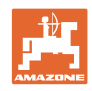

#### Use on the field 6

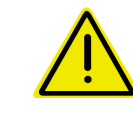

#### CAUTION

During travel to the field and on public roads, the AMATRON<sup>+</sup> should always be switched off!

Incorrect use leads to the risk of accidents! ->

Before starting the sowing, the AMATRON<sup>+</sup> must have received the following data:

- Job data (see on page 18) •
- Machine data (see on page 26)
- Calibration test data (see on page 22).

#### 6.1 Specified quantity adjustment

The sowing rate can be changed at will during the work at the press of a key.

Each press of the key increases the sowing rate by the rate increase (e.g.:+10%).

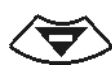

Each press of the key decreases the sowing rate by the rate increase (e.g.:-10%).

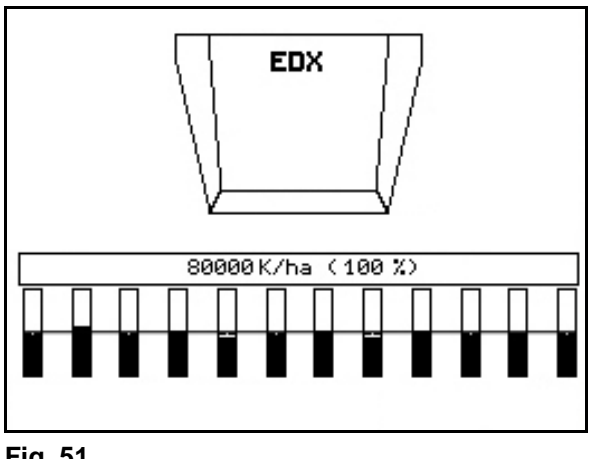

Fig. 51

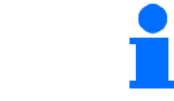

The changed specified value is indicated in the work menu in grains/ha and per cent (Fig. 51)!

#### 6.2 Preselection for hydraulic functions

- 1. Preselect a hydraulic function via a function key.
- 2. Operate tractor control unit.
- The preselected hydraulic function is car- $\rightarrow$ ried out.

The hydraulic preselection functions (Fig. 52/1) are displayed in the work menu.

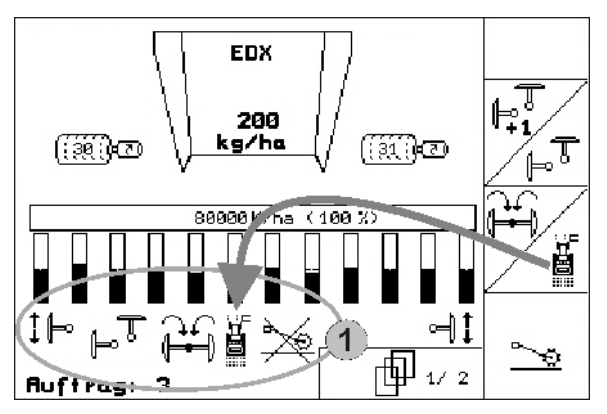

|          | Options which                                                        |
|----------|----------------------------------------------------------------------|
| <b>i</b> | are switched off in the setup menu                                   |
| -        | <ul> <li>do not belong to the machine equipment (options)</li> </ul> |
|          | are not displayed in the work menu                                   |
|          | $\rightarrow$ function fields are not assigned                       |
|          |                                                                      |

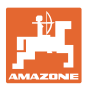

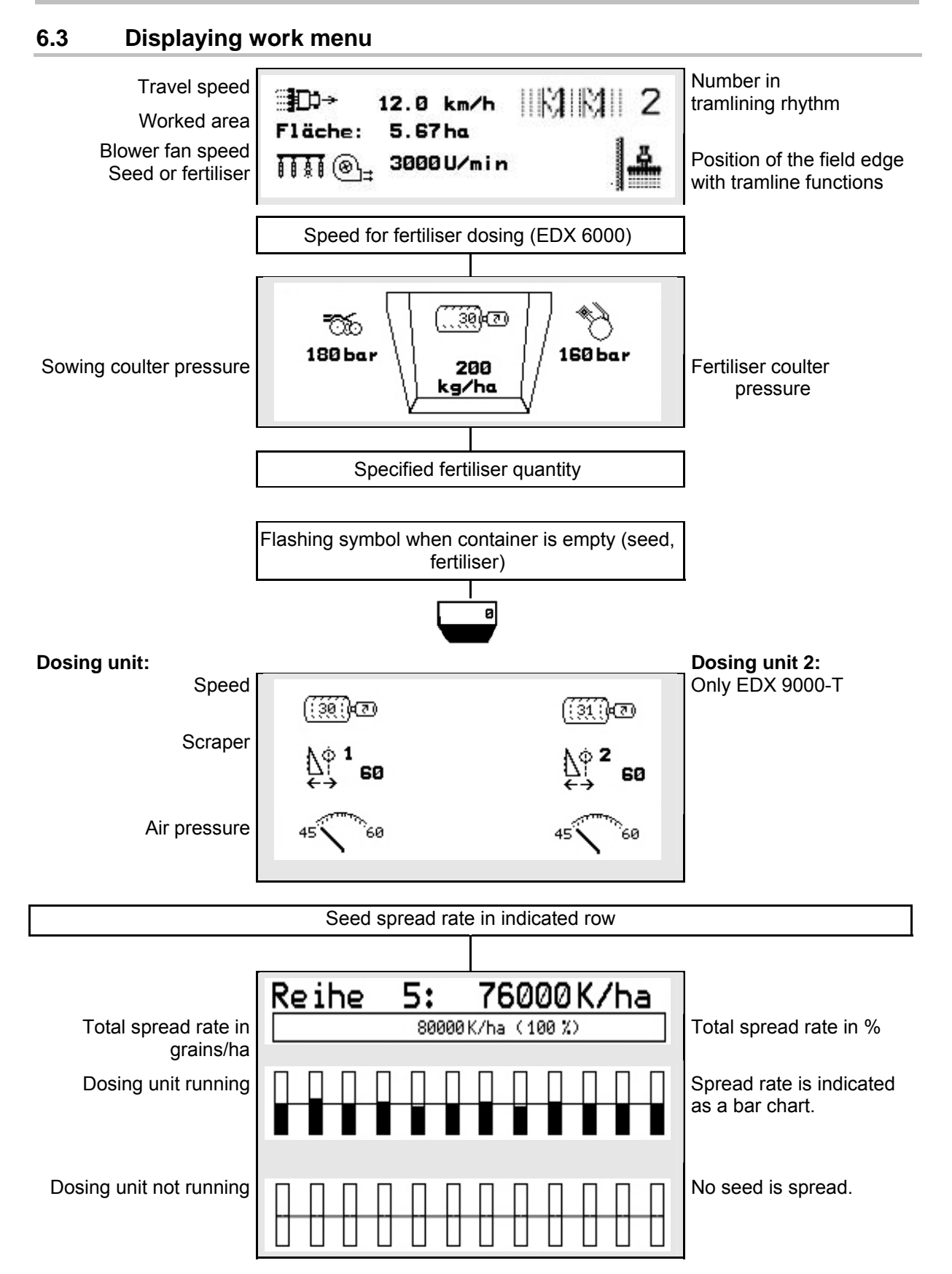

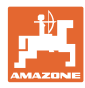

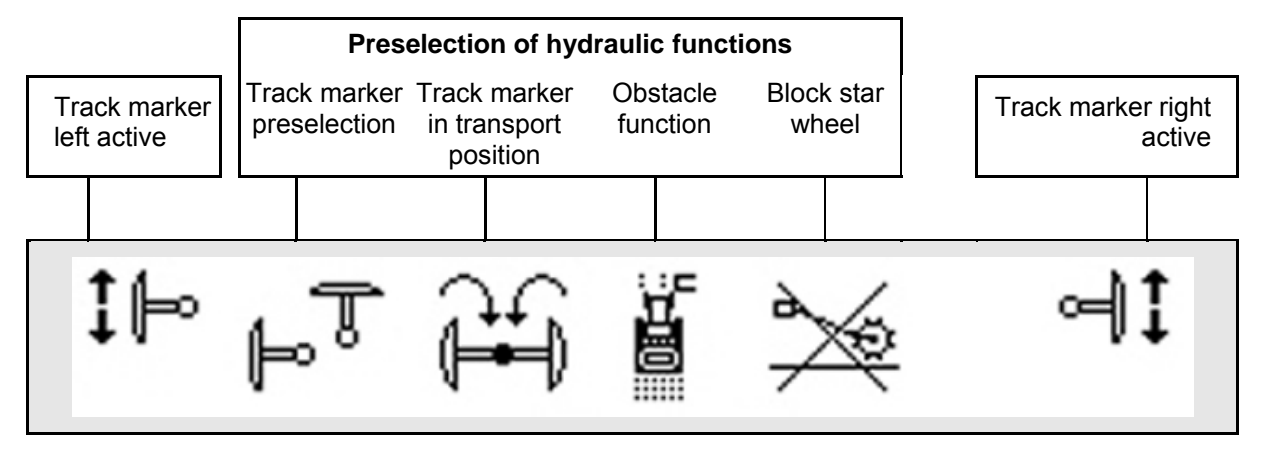

#### 6.4 Functions in work menu

#### 6.4.1 Tramlines

|          | Switch tramline counter forward / back                |
|----------|-------------------------------------------------------|
| STOP     | Suppress shift on of tramline counter and allow again |
| 1        | Switch tramline counter back to 1                     |
| <b>.</b> | Change field edge left / right                        |

The deactivated rows when creating a tramline are displayed in the Job menu.

Shifting the tramline counter forward when lifting the sowing unit can be suppressed.

The tramline counter can be switched forward and back manually.

- (1) Deactivated rows when creating tramlines
- (2) Creating tramlines activated in the setup menu
- (3) Current sowing line in tramline rhythm (tramline counter, starting with 1 at the beginning of the field)
- (4) Automatic counting of the tramline deactivated
- (5) Field edge positioned to the right in the direction of travel
- (6) Field edge positioned to the left in the direction of travel

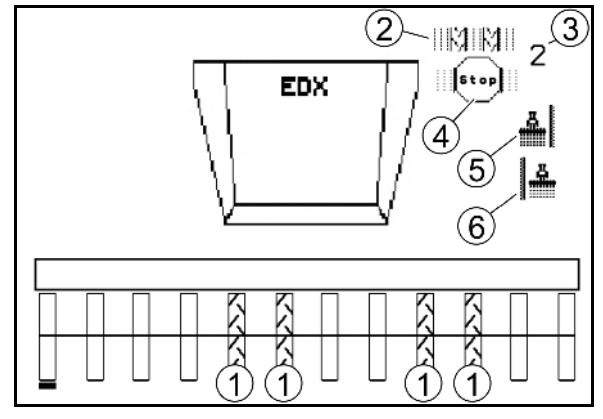

Fig. 53

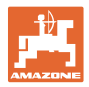

#### **Examples on creating tramlines**

EDX working width: 6 m

Field sprayer working width: 24 m

The headlands comprise 3 turns with the EDX.

Procedure in order to be able to drive in circles when creating a tramline in the headlands:

1. Before starting with the sowing, select the correct side of the field edge.

STOP

Stop the counting of the tramline counter.

STOP

2.

- 3. Cancel the stop shortly before the first run has been completed.
- → The tramline counting is continued when lifting and the side of the field edge changes.

Always make sure that the actual field edge corresponds with the display of the AMATRON<sup>+</sup>.

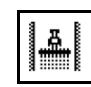

At the beginning of the second turn, position the field edge back to the correct side and

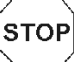

4.

stop the counting of the tramline counter.

5. Continue carrying this out until the headlands have been processed completely.

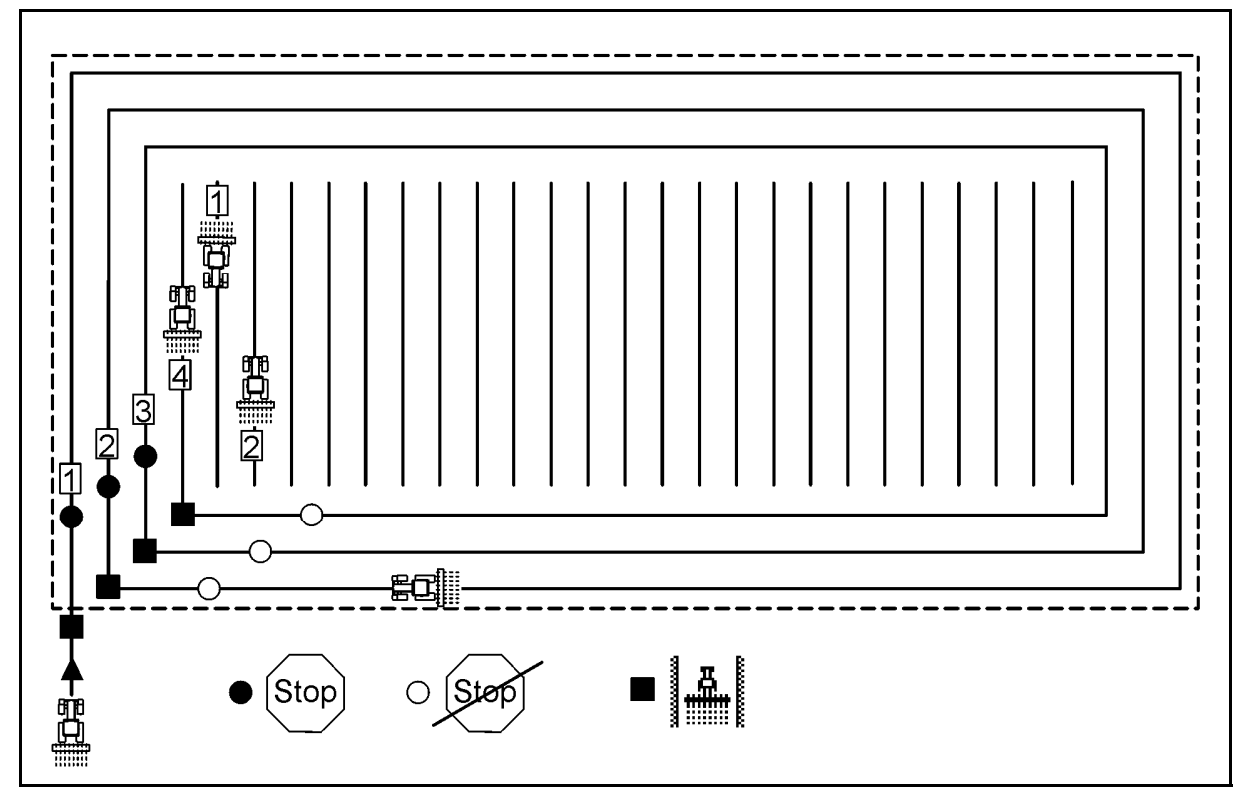

Fig. 54

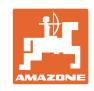

#### 6.4.2 Single-row switch-off

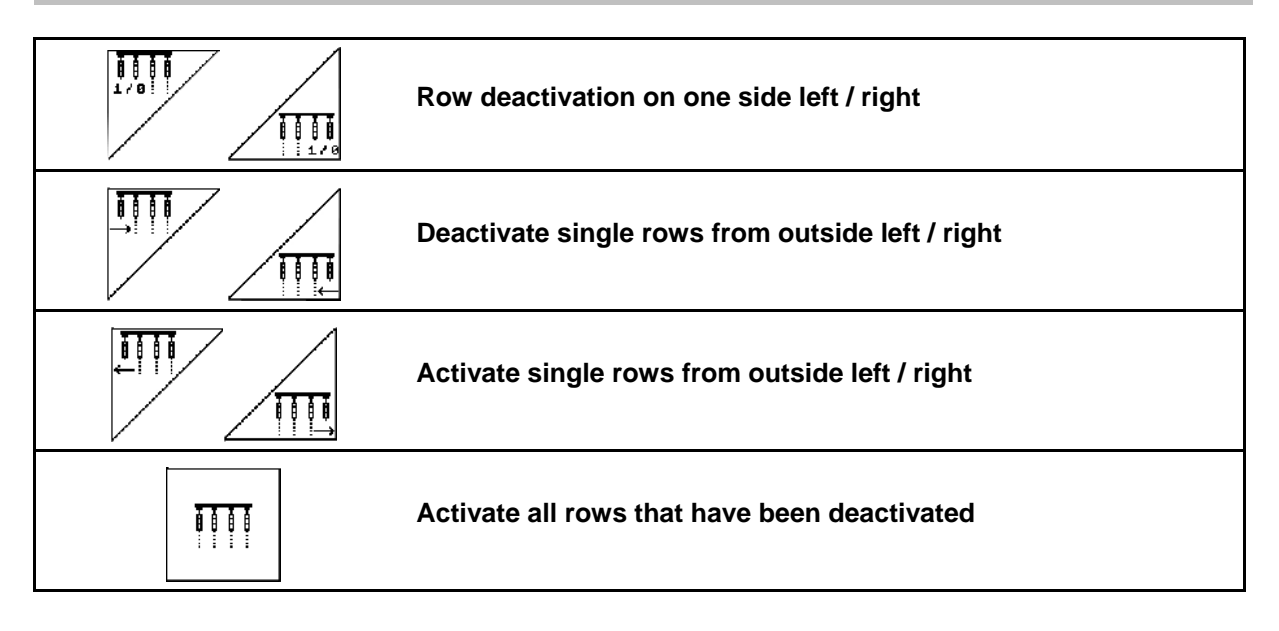

Single rows can be deactivated / activated from the outside in the Job menu.

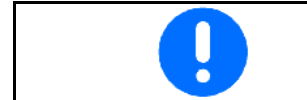

All rows are activated automatically after the headlands.

- (1) Rows deactivated from outside
- (2) Rows on one side deactivated (EDX 6000)

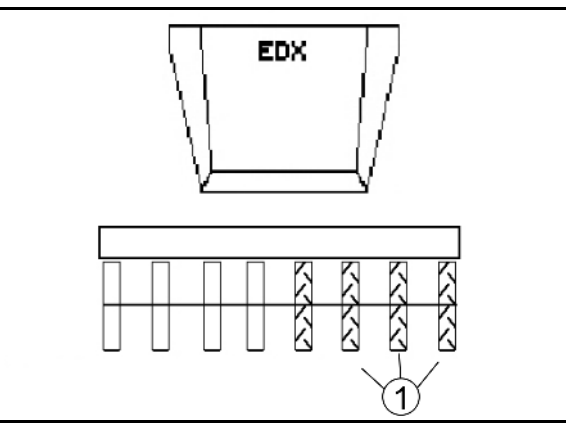

Fig. 55

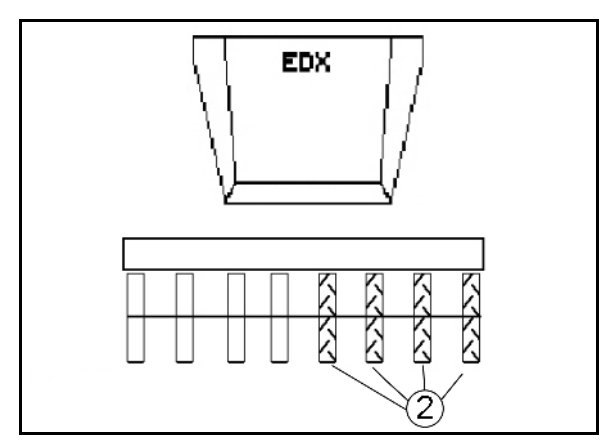

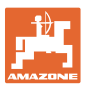

(1) Rows on one side deactivated (via drive motor EDX 9000-TC)

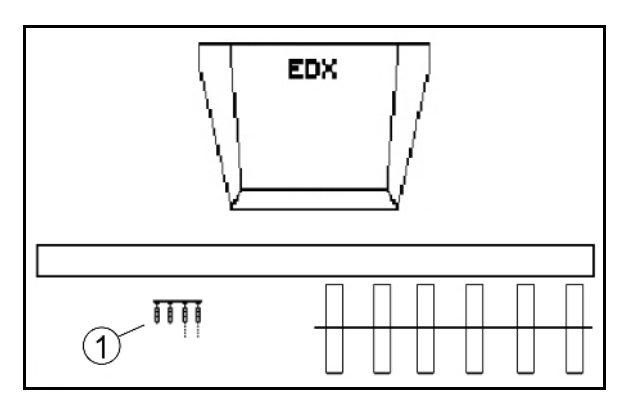

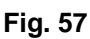

#### 6.4.3 Permanent single row activation

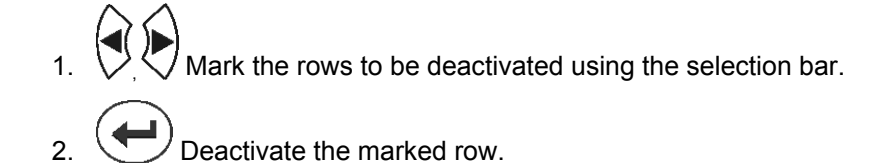

- The deactivation can be reset in the same manner.
   The permanent single row activation can only be activated on the side in the Job menu where the function fields of the single rows are.
   The permanent single row activation remains active until the AMATRON<sup>+</sup> is switched off.
- (1) Permanently deactivated random rows
- (2) Selection bar for deactivating the rows

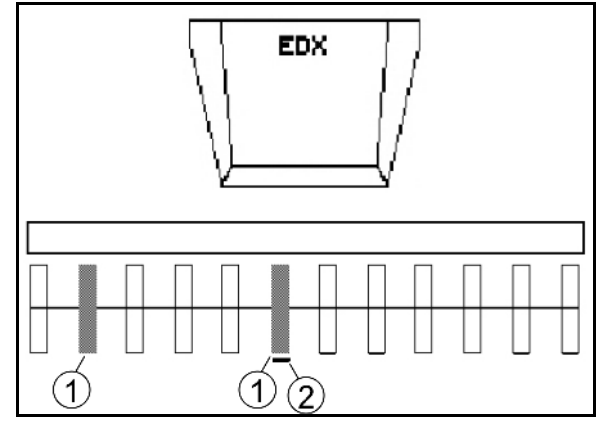

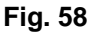

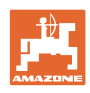

#### 6.4.4 Track marker

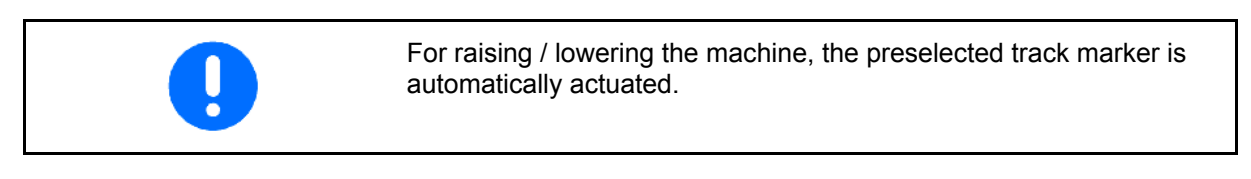

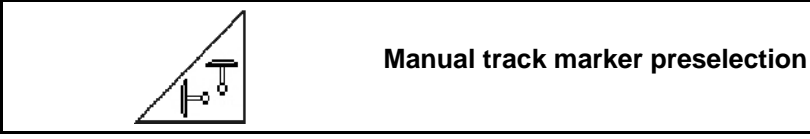

#### Track marker preselection

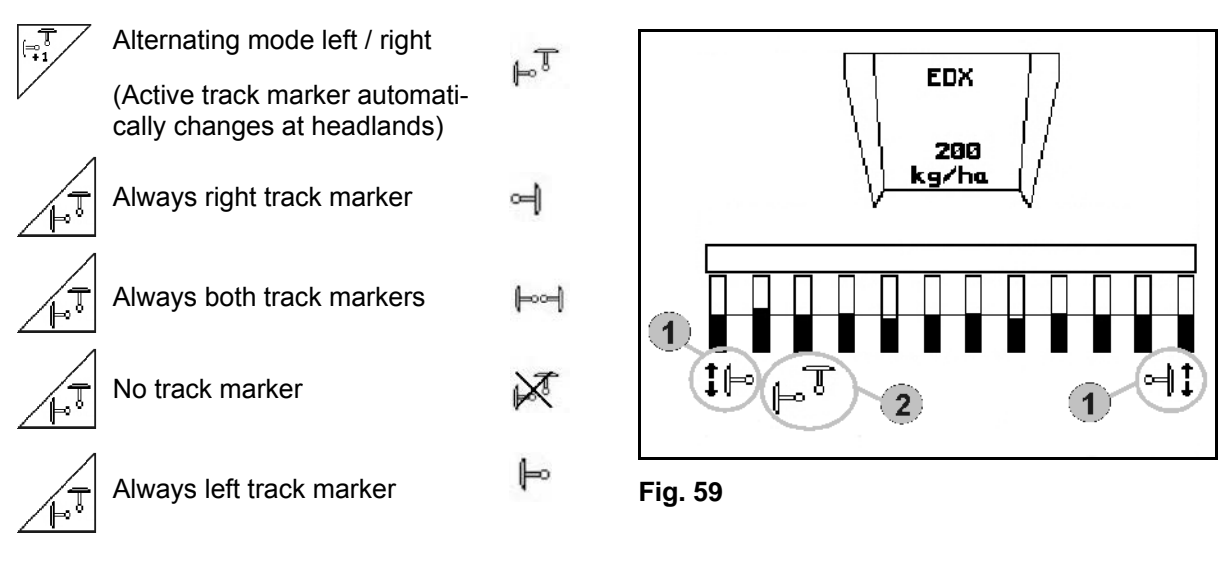

- Display of active track marker (Fig. 59/1)
- Display of track marker preselection (Fig. 59/2)

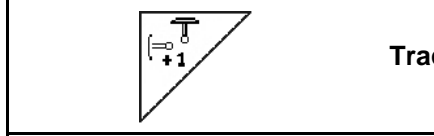

#### Track marker shifting on in alternating mode

The track marker shifting allows the changing of the active track marker from left to right and vice versa.

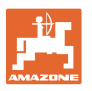

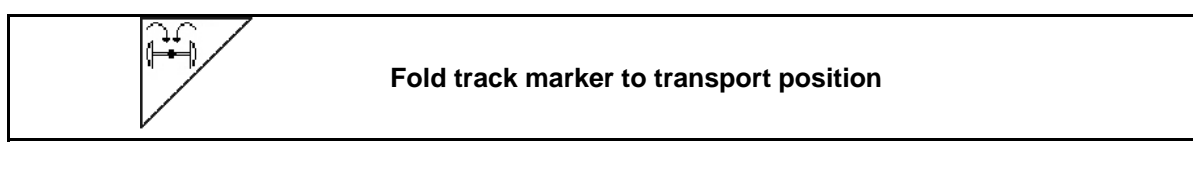

Allows folding in of the track markers to transport position.

- Preselect complete folding in (Fig. 60/1).
- → When the machine is raised, the track markers fold in to transport position.

  - Cancel preselection.
- → When the machine is raised, the track markers fold to vertical position.

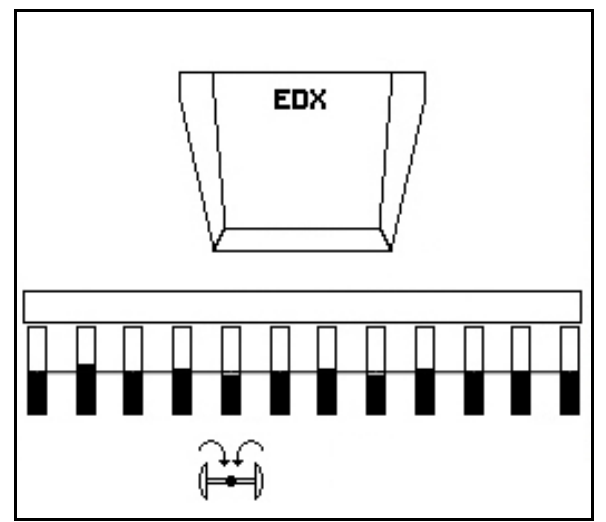

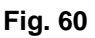

The function "Folding both track markers to transport position" can be combined with the obstacle function.

Before the obstacle, both track markers are then folded to transport position. After the obstacle, the active track marker is folded out.

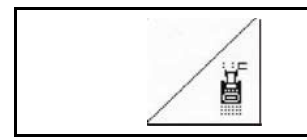

#### Track marker obstacle switching

For passing obstacles on the field.

- 1. Preselect obstacle switching (Fig. 61).
- 2. Operate tractor control unit 1.
- $\rightarrow$  Raise the track marker
- 3. Pass obstacle.
- 4. Operate tractor control unit 1.
- $\rightarrow$  Lower the track marker

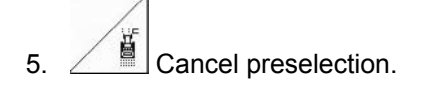

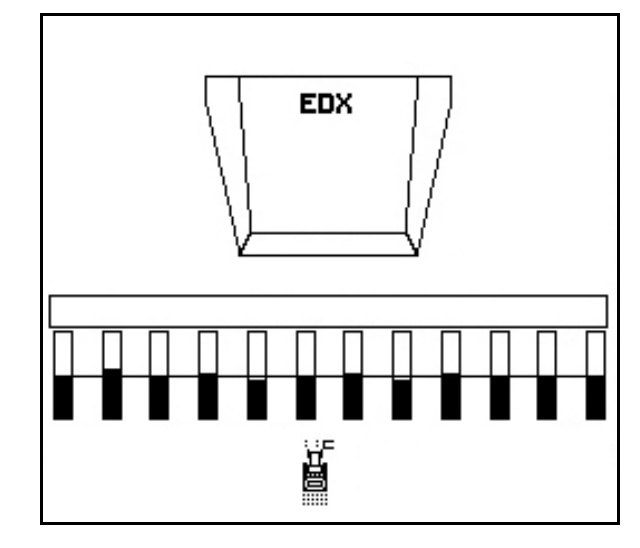

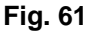

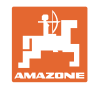

#### 6.4.5 Star wheel

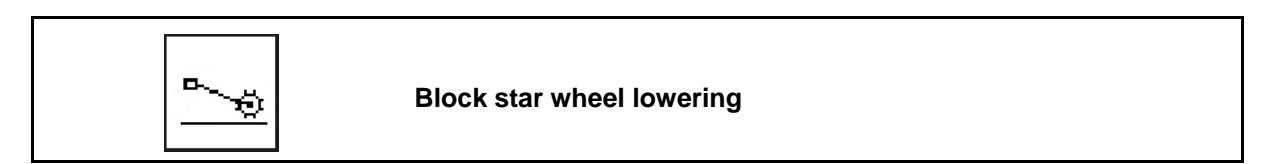

When driving in working position with raised star wheel, no seed or fertiliser is spread.

- 1.
  - . Preselect Block star wheel (Fig. 62).
- When the machine is lowered, the star wheel is kept raised.
- 2. Cancel preselection.

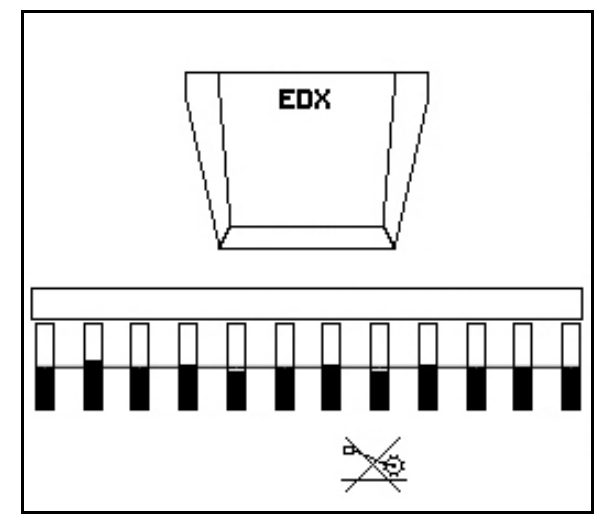

Fig. 62

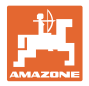

#### 6.4.6 Folding the machine (EDX 6000-T, EDX 9000-T)

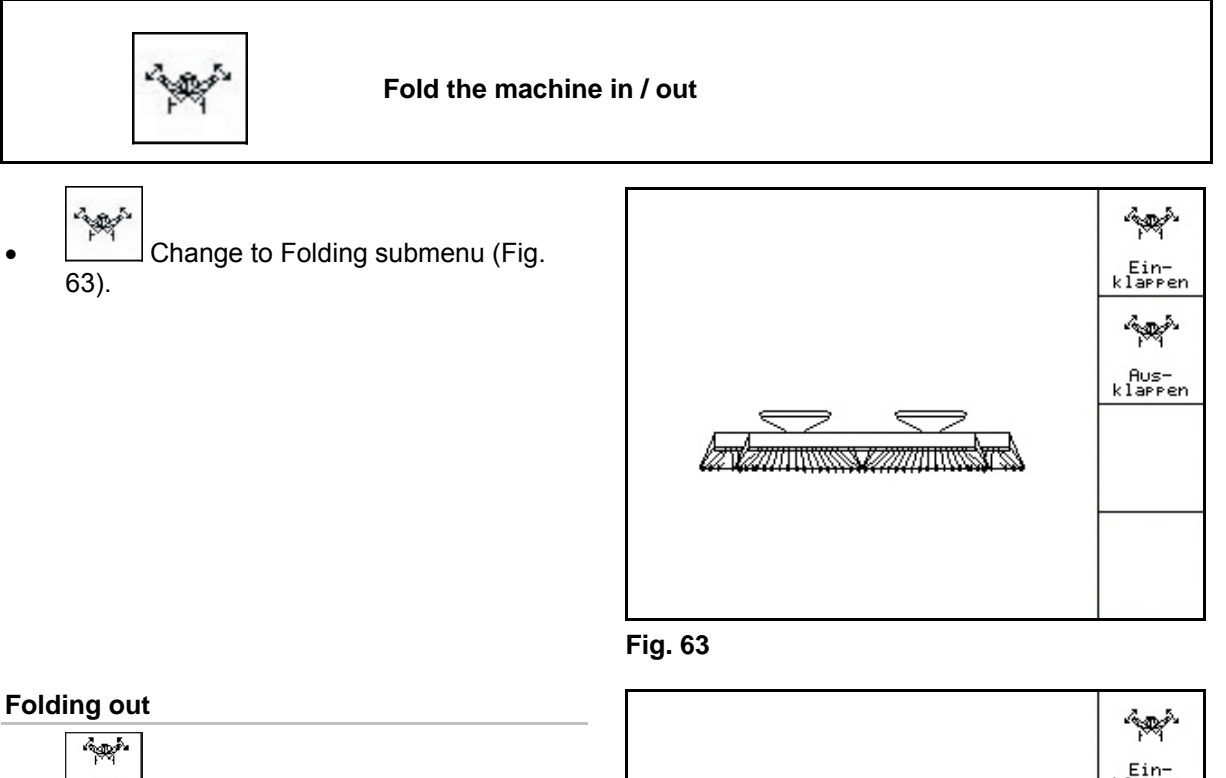

- 1. Rus-Preselect Folding out.
- 2. Operate tractor control unit 1.
- $\rightarrow$  Lift extension arm from transportation hook.
- $\rightarrow$  Display: Safe folding out possible! (Fig. 65)
- 3. Operate tractor control unit 2.
- $\rightarrow$  Extension arms fold out.
- 4. Operate tractor control unit 1.
- $\rightarrow$  Lower the rear frame.

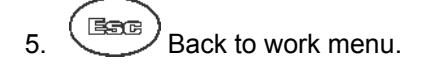

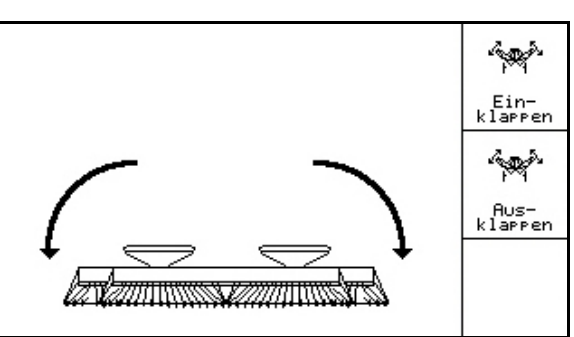

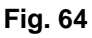

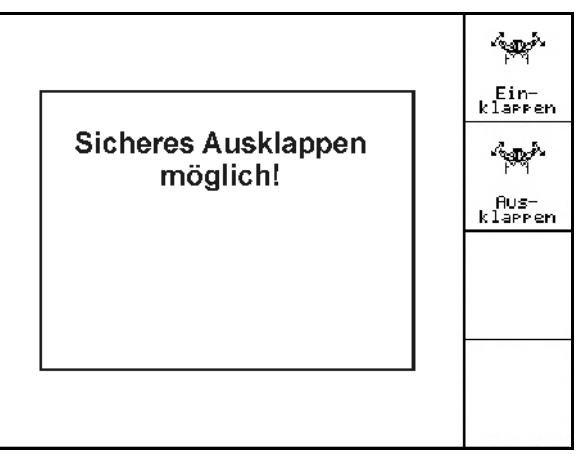

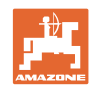

#### Use on the field

#### Folding in

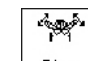

1. Lin-Preselect Folding in. (Fig. 66).

0

Beforehand, move track marker to transport position, see page 45!

- 2. Operate tractor control unit 1.
- $\rightarrow$  Swivel up the rear frame to end position.
- $\rightarrow$  Display: Safe folding in possible! (Fig. 67)

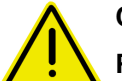

#### CAUTION

Possible risk of damage to the machine when swivelling up the rear frame!

Swivel up the rear frame only to end position. Do **not** again actuate Tractor control unit 1!

- 3. Confirm the display..
- 4. Operate tractor control unit 2.
- $\rightarrow$  Fold in the machine.
- 5. Operate tractor control unit 1.
- → Place the extension arm in the transportation hook.
- 6. Back to work menu.

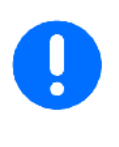

To move the machine from the transport position to the working position and vice versa, it is essential to refer to the machine operating manual!

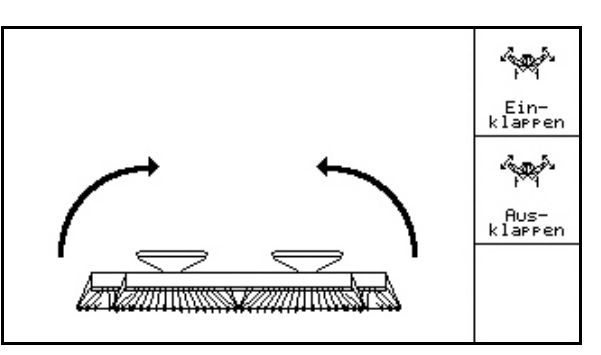

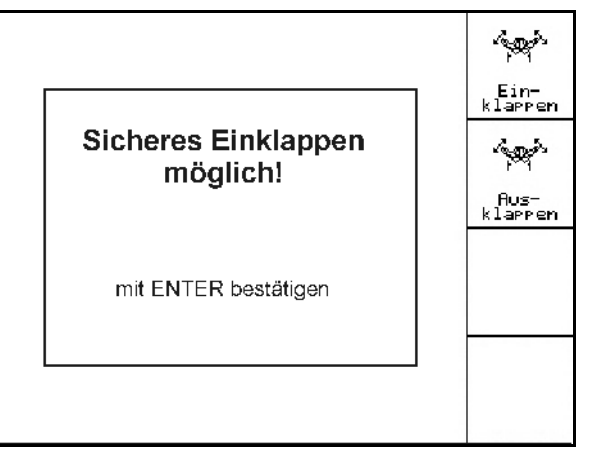

Fig. 67

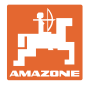

#### 6.4.7 Setting sowing coulter pressure

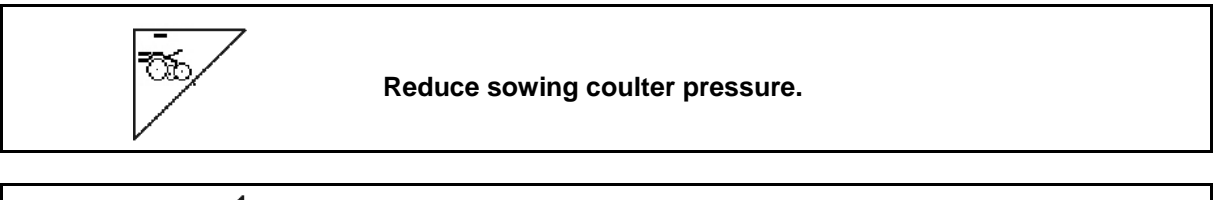

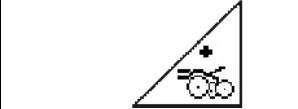

Increase sowing coulter pressure.

Fig. 68: Display of selected coulter pressure

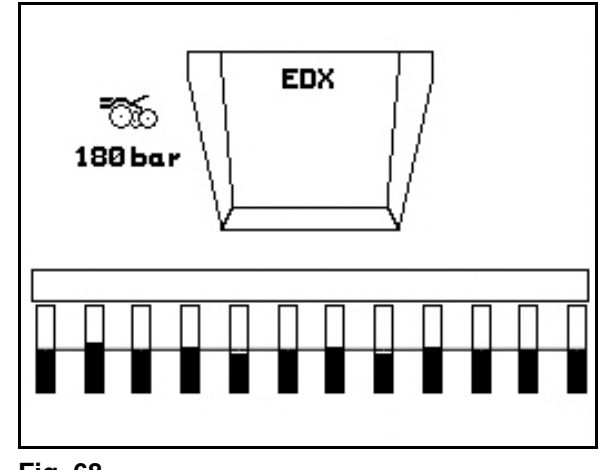

#### Fig. 68

#### 6.4.8 Setting fertiliser coulter pressure

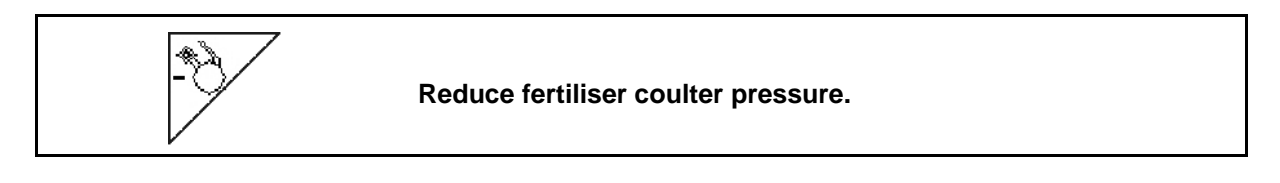

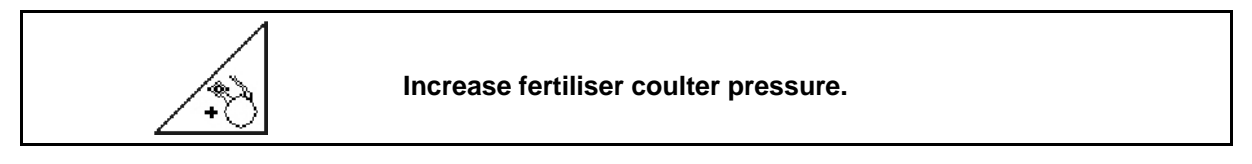

Fig. 69: Display of fertiliser coulter pressure

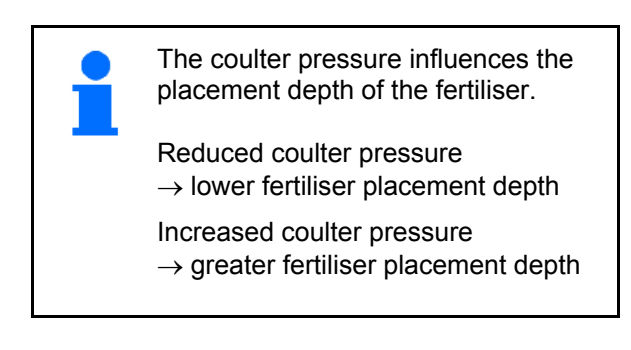

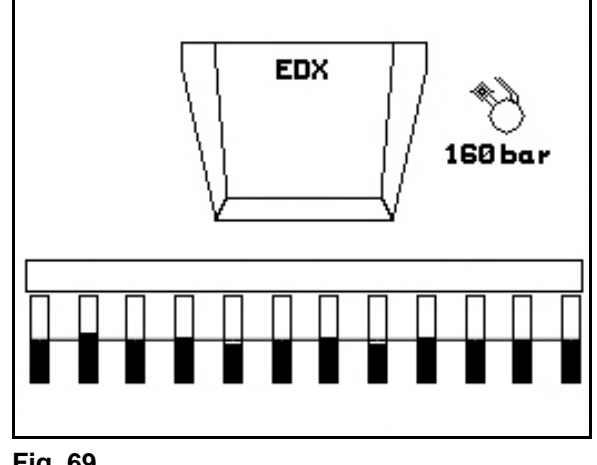

Fig. 69

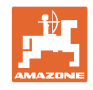

#### 6.4.9 Fertiliser metering

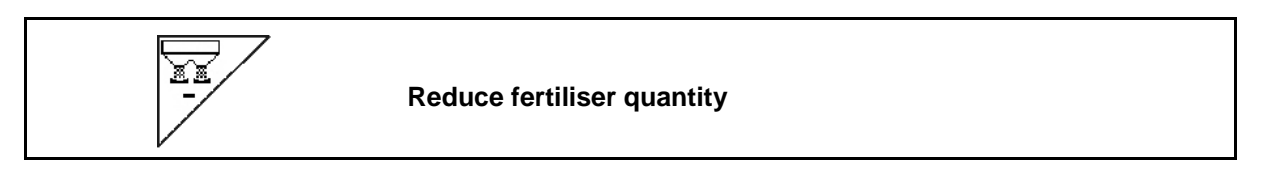

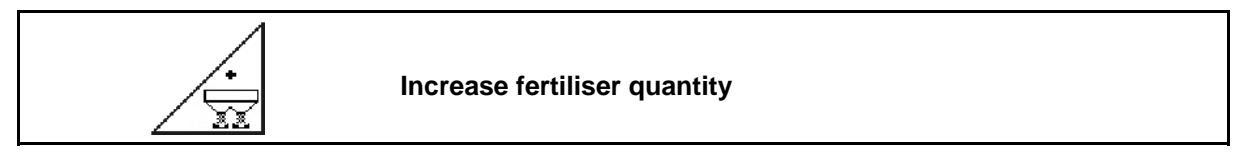

With each press of the button, the fertilise quantity is increased or reduced by the percentage application rate (e.g. +/-10%).

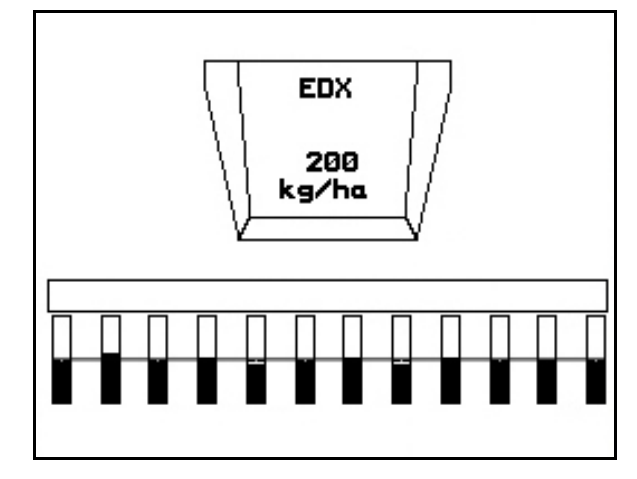

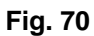

#### Fertiliser pre-metering

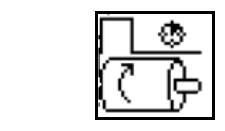

Start / stop pre-metering

• At the start of sowing: when starting from standstill, activate full metering in order to ensure sufficient fertiliser discharge over the first metres.

1. Pre-metering fertiliser starts for the specified period.

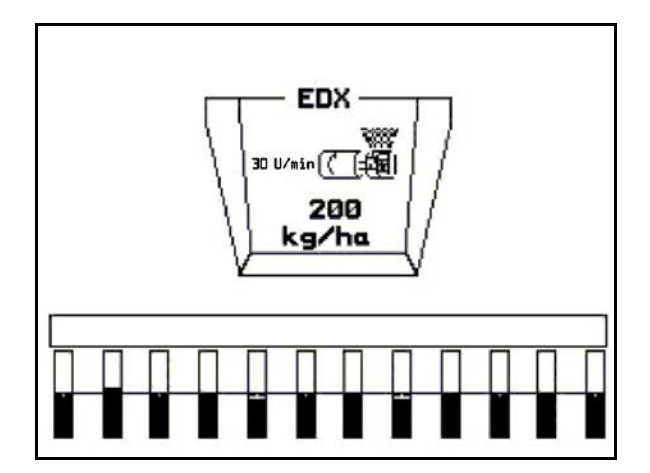

Fig. 71

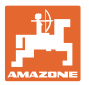

#### 6.4.10 Seed dosing

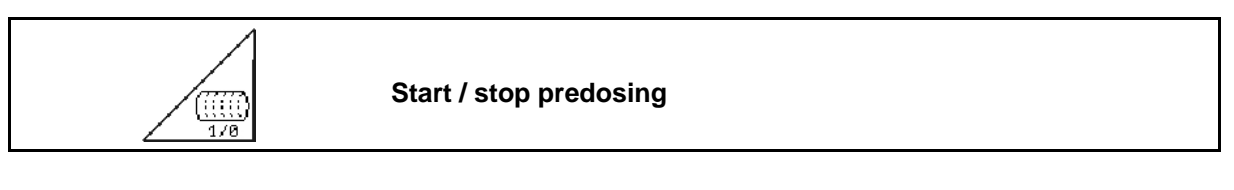

• At the start of sowing: When starting from standstill, activate full dosing in order to ensure sufficient seed discharge over the first metres.

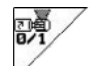

1.

Start predosing.

→ Predosing ensures complete filling of the drum during dosing (Fig. 72).

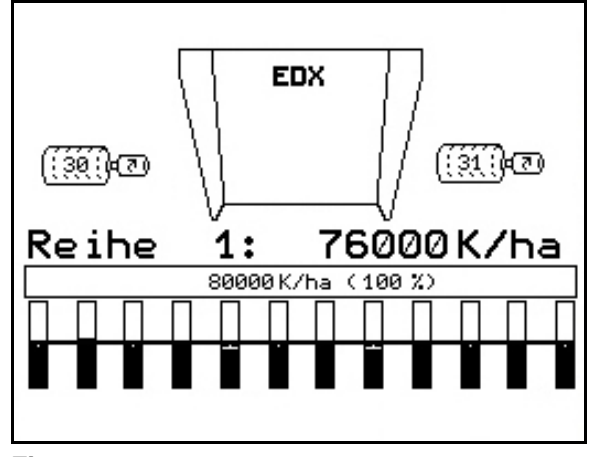

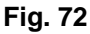

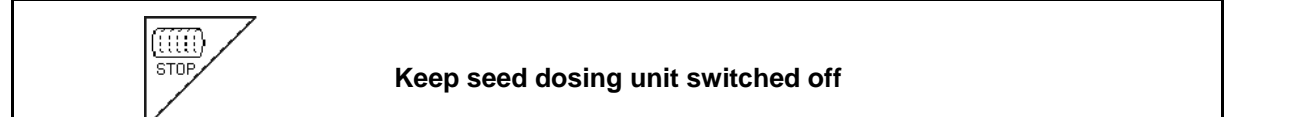

In order to prevent unintended starting of the seed dosing unit, it can be switched off.

This may be useful, as even just minor rotations of the star wheel may cause the dosing unit to start.

Fig. 73: Display Seed dosing unit switched off

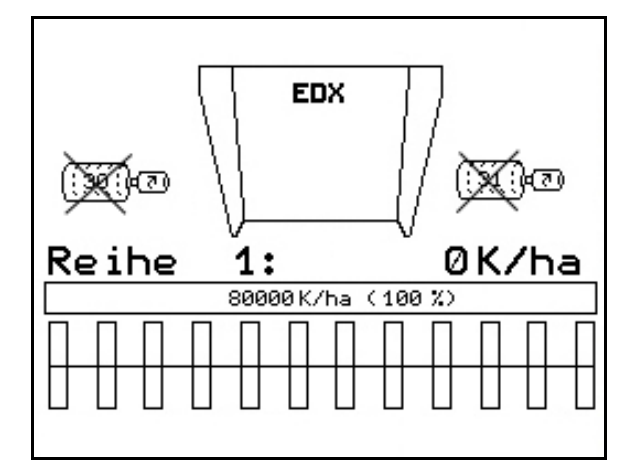

Fig. 73

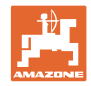

#### 6.4.11 Display Blower fan speed for fertiliser dosing / seed dosing

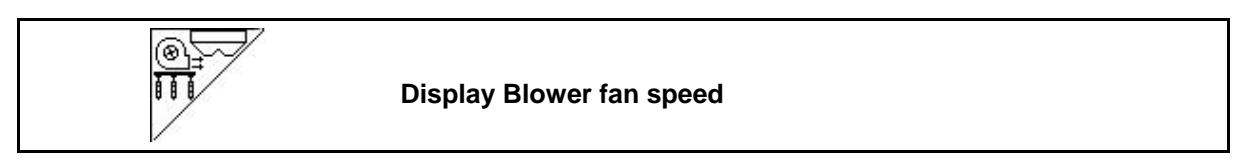

When the key is pressed, the display appears for 10 seconds.

Fig. 74:

- (1) Blower fan speed for fertiliser dosing
- → Minimum value: 3500 rpm
- → Maximum value: 3800 rpm
- (2) Standard value:Blower fan speed for seed dosing
- $\rightarrow$  Minimum value: 3500 rpm
- → Maximum value: 4000 rpm

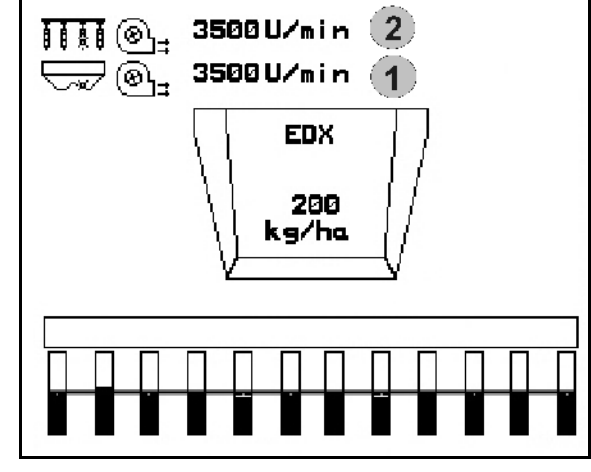

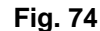

#### 6.4.12 Selectable display, air pressure in seed dosing unit / Speed of dosing unit

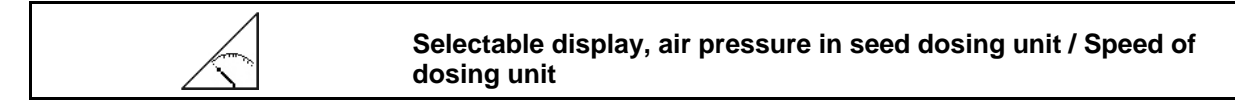

When the key is pressed, the display appears for 10 seconds.

Fig. 75:

(1) Air pressure in seed dosing unit in mbar.

Or

(2) Speed of dosing unit

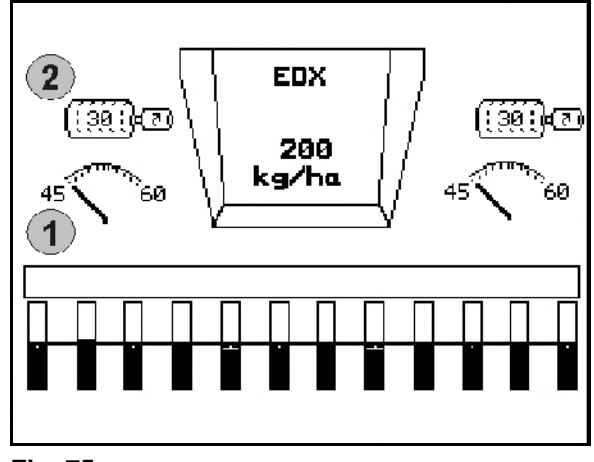

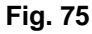

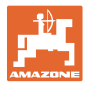

#### 6.4.13 Scraper of seed dosing unit

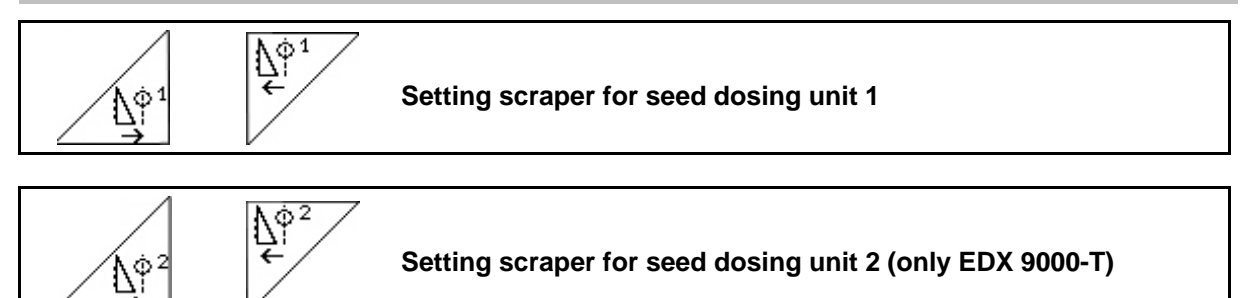

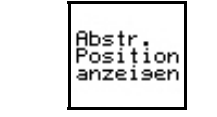

Fading in / out position of scraper in Working menu

The scraper on the drum of the seed dosing unit prevents the formation of double layers.

The scraper can be set in the range from 0 to 100.

- Direction 0 for less aggressive position of the scraper and large grain size.
- $\square$  Direction 100 for aggressive position of the scraper and small grain size.
- Standard value for maize: 50
- Standard value for sunflowers: 65

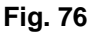

Fig. 76/...

- (1) Display, position of scraper 1
- (2) Display, position of scraper 2

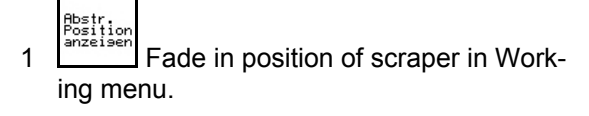

2.  $\Delta_{i}^{\phi_{1}}$ ,  $\Delta_{i}^{\phi_{1}}$  Set scraper.

ΔŶ

pers.

3.

EDX 9000-T: Set both scra-

4.

 $\rightarrow$  Speed of dosing motor / Air pressure of dosing unit is displayed.

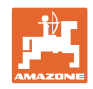

#### 6.5 Procedure for use

- 1. Switch on the **AMATRON**<sup>+</sup>.
- 2. Select the desired job in the main menu and check the settings.

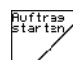

- 3. Start the job.
- 4. (Ber Select the work menu.

# 3 tractor control units are available to operate the hydraulic functions:

- Operate tractor control unit 1 (hose marking yellow):
- $\rightarrow$  Lowering of the machine
- $\rightarrow$  Move the star wheel to the operational position
- $\rightarrow$  Move the preselected track marker to the operational position

or:

- $\rightarrow$  Hydraulic preselection functions (obstacle function)
- Operate tractor control unit 2 (hose marking green):
- → Hydraulic preselection functions

(Fold machine extension arms)

- Operate tractor control unit 3 (hose marking red):
- $\rightarrow$  Switch the blower fan on/off.
- 5. Start the sowing.
- During the sowing, the AMATRON<sup>+</sup> shows the work menu. From here, all functions relevant to the sowing procedure can be actuated.
- $\rightarrow$  The data determined are stored for the started job.

#### After use:

- 1. Check the job data (if required).
- 2. Activate the tractor control units as required.

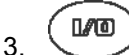

Switch off the AMATRON<sup>+</sup>.

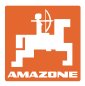

### 6.5.1 Work menu key assignment

|                                                      | See<br>section |                                                                                            |
|------------------------------------------------------|----------------|--------------------------------------------------------------------------------------------|
|                                                      | 6.4.1          | Reset channel counter<br>Switch forward tramline counter                                   |
|                                                      | 6.4.4          | Track marker - Obstacle mode                                                               |
| UK/ha<br>.11K/ho (100 X)<br>I Sgehoben<br>I Sgehoben | 6.4.4          | Manual track marker preselection<br>Active track marker automatically changes at headlands |
|                                                      | 6.4.1          | Suppress shift on of tramline counter and allow again                                      |

#### Page 1:

### Description of the function fields

Page 1 Shift:

#### Description of the function fields

|                                                                         | See<br>section |                                   |
|-------------------------------------------------------------------------|----------------|-----------------------------------|
| -1                                                                      | 6.4.1          | Switch tramline counter back to 1 |
|                                                                         | 6.4.1          | Change field edge left / right    |
| OK/ha<br>.11 K/ha (188 X)<br>] [ ] [ ] [ ]<br>  sgehoben ]<br>      ] ] |                |                                   |
|                                                                         |                |                                   |

#### Page 2:

#### Description of the function fields

|                                                                      | See<br>section |                              |
|----------------------------------------------------------------------|----------------|------------------------------|
| -E D V                                                               | 6.4.6          | Fold the machine in / out    |
| e(7)通(<br>0<br>(g/ha                                                 |                |                              |
| OK/ha<br>.11 K/ha (188 x)<br>] [ ] [ ] [ ]<br>Isgehoben ]<br>      K |                |                              |
|                                                                      | + 649          | Reduce fertiliser quantity   |
| 02/05                                                                | 0.4.9          | Increase fertiliser quantity |

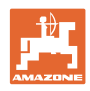

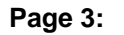

#### Description of the function fields

|              | See<br>section |                                              |
|--------------|----------------|----------------------------------------------|
| 1/0          | 6.4.2          | Row deactivation on one side left            |
|              |                | Row deactivation on one side right           |
|              | 6.4.2          | Deactivate single rows from outside left     |
|              |                | Deactivate single rows from outside right    |
| <u>UK/ha</u> | 6.4.2          | Activate single rows from outside left       |
| isgehoben -  | -              | Activate single rows from outside right      |
|              | 6.4.4          | Track marker - Obstacle mode                 |
| 03/05        | 6.4.2          | Activate all rows that have been deactivated |

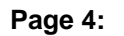

#### Description of the function fields

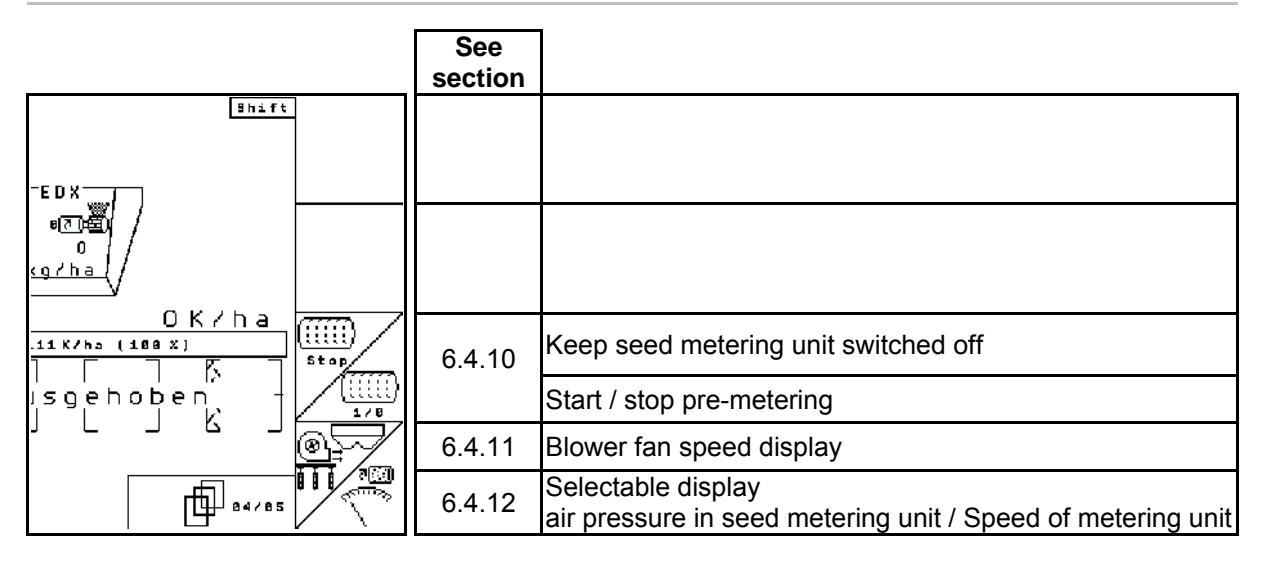

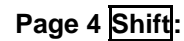

#### Description of the function fields

|                                                                      | See<br>section |                           |
|----------------------------------------------------------------------|----------------|---------------------------|
| 8h1ft                                                                |                |                           |
|                                                                      |                |                           |
| UK/Na<br>.11 K/ha (188 X)<br>I F T F T<br>Isgehoben T<br>Isgehoben T | 6.4.9          | Start / stop pre-metering |
|                                                                      |                |                           |

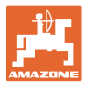

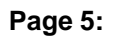

Description of the function fields

|                                                                     |                                | See<br>section |                                                 |
|---------------------------------------------------------------------|--------------------------------|----------------|-------------------------------------------------|
| -E D X                                                              |                                | 6.4.13         | Setting scraper for seed metering unit 1        |
|                                                                     |                                |                |                                                 |
| UK/ha<br>.11 K/ha (100 X)<br>  [ ] [ ] [ ]<br>  Sgehoben<br>      K | Abstr.<br>Position<br>anzeigen | 6.4.13         | Fading in / out position of scraper in Job menu |
|                                                                     |                                |                |                                                 |

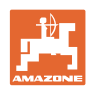

## 7 Maintenance

#### 7.1 Gearbox calibration

Machines with remote-controlled fertiliser dosing must be calibrated

- before initial use, if the AMATRON<sup>+</sup> is not delivered with the machine from the factory, but is installed subsequently.
- in event of deviations between the display in the terminal and the gearbox scale.

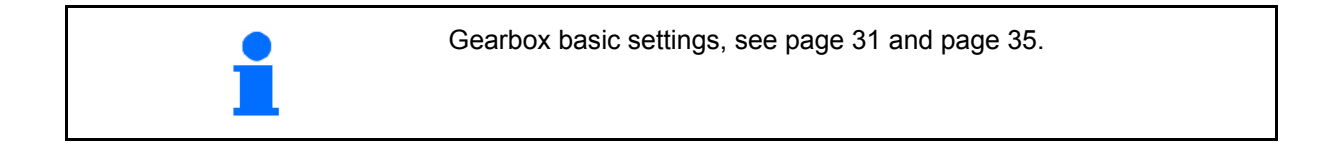

Page 1 of the setup menu

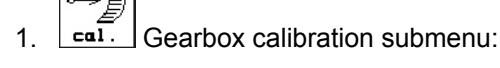

```
100
+
```

A state of the scale 0 reading until the LED on the electric motor lights up.

```
<sup>100</sup>→↓
```

3. → B Move the gearbox to a scale value greater than 80.

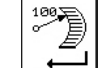

4. Confirm the settings and enter the scale value indicated by the gearbox lever on the scale in the menu window that opens (Fig. 78).

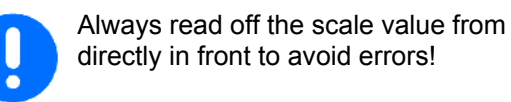

After the calibration procedure, move the gearbox to another scale value. The displayed value should correspond to the scale value.

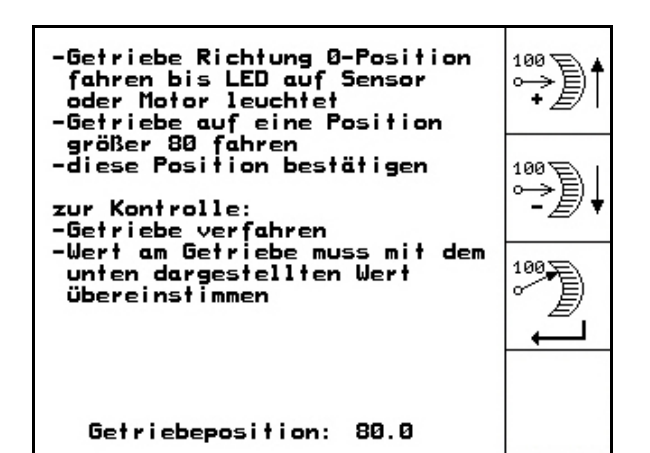

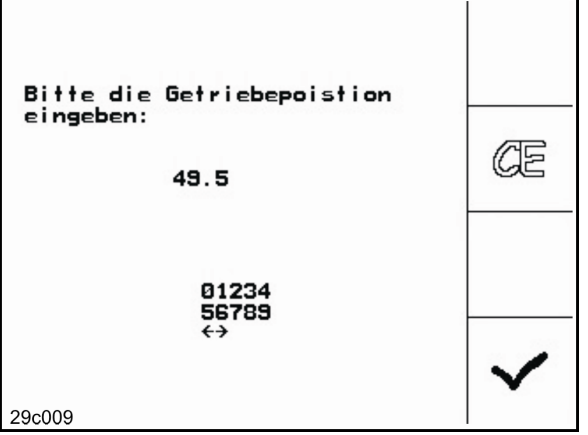

Fig. 78

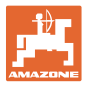

Į.....,Ľ

Start Prog.

## 7.2 Programming the light barriers

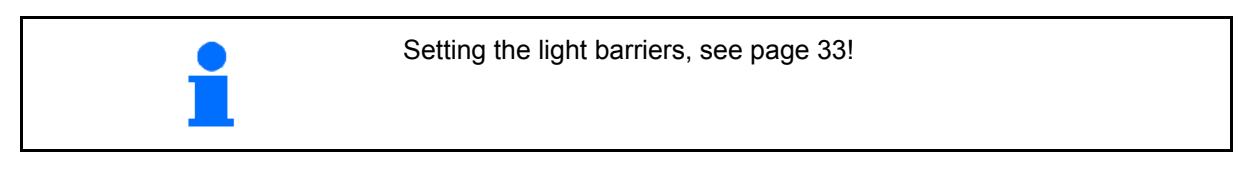

#### Programming individual light barriers

Setup / Basic data

To assign an individual light barrier to the correct row, proceed as follows:

Um einer einzelnen Licht-

schranke die passende Reihe zuzuweisen bitte wir folgt vor-

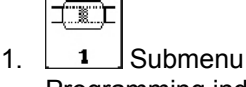

Programming individual light barriers.

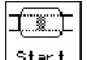

- 2. Start programming
- 3. Remove the main connector for the light barriers.
- 4. Connect only the light barrier to be programmed to the main connector.
- 5. Disconnect and reconnect the light barrier to be programmed.
- 6. The programmed light barrier is indicated in the respective row (Fig. 79).
- 7. Reconnect all light barriers in the row.

#### Programming all light barriers

To assign all light barriers to the correct row, proceed as follows:

1. <u>1 - n</u> Submenu Programming all light barriers.

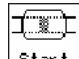

- 2. Program all light barriers.
- 3. Connect all light barriers in the row.
- 4. Detach all the light barrier connections.
- 5. Make connection for light barrier 1 (connection starting from left).
- $\rightarrow$  An acoustic signal is given.
- 6. Connect all the other light barriers consecutively.

Um alle Lichtschranken die passende Reihe zuzuweisen bitte wir folgt vorgehen: -alle Lichtschranken anschließen -Lichtschranken werden zurückgesetzt -nur die 1. Reihe anschließen -weitere Reihen je nach Aufforderung anschließen

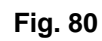

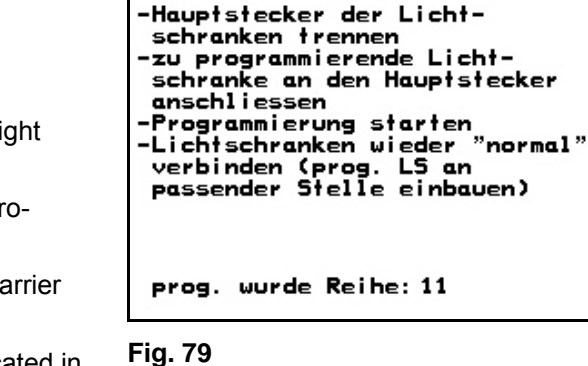

gehen:

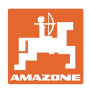

# 8 Alarms and messages

#### Message:

A fault message appears at the bottom of the display and an acoustic alarm sounds three times.

 $\rightarrow$  Rectify the fault if possible.

#### Example:

- Hopper seed level too low.
- $\rightarrow$  Remedy: Refill seed hopper.

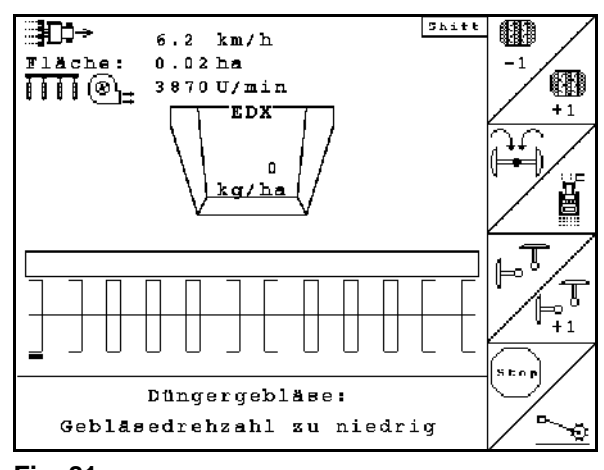

Fig. 81

#### Alarm:

A warning message appears in the middle of the display and an acoustic alarm is given.

- 1. Read the warning message on the display.
- 2. Confirm the warning message.

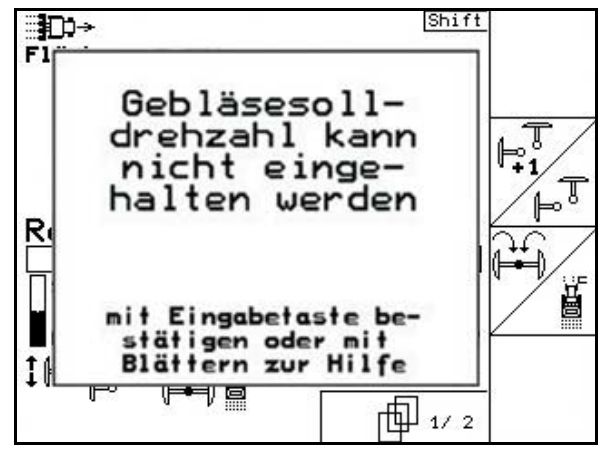

| Message                                  | Туре    | Cause                                      | Remedial action                                                                                                    |
|------------------------------------------|---------|--------------------------------------------|----------------------------------------------------------------------------------------------------|
| Insufficient fertiliser metering speed   | Message | Impermissible meter-<br>ing unit speed     | Drive faster<br>Speed calculation is wrong (pulse per 100 m),<br>insufficient target quantity of fertiliser                                           |
| Excessive metering unit speed            | Message | Impermissible meter-<br>ing unit speed     | Drive slower,<br>Speed calculation is wrong, target fertiliser<br>quantity is too high                                                                |
| Insufficient fertiliser filling level    | Alarm   | Sensor does not<br>detect fertiliser       | Top up fertiliser; sensor position incorrect; call up diagnostics menu (sensor defective)                                                             |
| Fertiliser setpoint cannot be maintained | Message | The spread rate can-<br>not be maintained. | Drive slower / faster; speed of metering unit<br>fluctuates excessively; speed calculation<br>wrong; target fertiliser quantity too high / too<br>low |
| speed too high                           | Message | Excessive opera-<br>tional speed           | Drive slower,<br>Speed calculation is wrong                                                                                                    |
| Gaps in row: x                           | Message | Optosensor detects too few grains          | Clean optosensor; remove clogging grain;<br>check the seat of the injection hose; check the<br>fluid bed; change scraper bar setting                  |

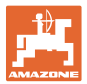

| Double layers in row: x                                                                       | Message | Optosensor detects too many grains                                                                                                 | Check the hose seat at the threaded unions;<br>check the fluid bed; change scraper bar<br>setting                                                                                                    |
|-----------------------------------------------------------------------------------------------|---------|----------------------------------------------------------------------------------------------------|----------------------------------------------------------------------------------------------------|
| Seed fill level - insuf-<br>ficient singling left<br>(1), right (2)                           | Alarm   | Filling level sensor<br>does not detect<br>seed                                                                                    | Top up seeds; sensor position incorrect;<br>distribute seeds uniformly; call up diagnos-<br>tics menu (sensor is defective)                                                                                                    |
| Insufficient metering speed                                                                   | Message | Impermissible sin-<br>gling drum speed                                                                                             | Drive faster; speed calculation is wrong;<br>insufficient target fertiliser quantity                                                                                                    |
| Excessive seed metering speed                                                                 | Message | Requested speed of<br>singling drum is<br>impermissible                                                                            | Drive slower,<br>Speed calculation is wrong, target seed<br>quantity is too high                                                                                                    |
| Setpoint deviates<br>significantly from the<br>calibration value                              | Alarm   | Deviation greater<br>than 50 per cent<br>between target fertil-<br>iser quantity in the<br>calibration menu<br>and in the job menu | Determine the new calibration factor for<br>fertiliser or ignore by pressing the input key<br>(caution: wrong spread rate is possible!)                                                                                                    |
| Pulses per 100 m<br>missing                                                                   | Alarm   | Pulse per 100 m is<br>set to zero                                                                                                  | Enter / determine pulses per 100 m                                                                                                    |
| Geared motor does not respond                                                                 | Alarm   | Communication of the computer with remote control                                                                                  | Check the connection of the fertiliser remote<br>control unit or choose a different fertiliser<br>metering; test manual movement of the mo-<br>tor in the diagnostics menu                                                                                                    |
| Seed singling does not respond                                                                | Alarm   | In spite of speed<br>detection revolution<br>of the singling drum<br>is not detected                                               | Check the connection to the geared motor;<br>test manual activation of the motor in the<br>diagnostics menu                                                                                                    |
| Fertiliser metering<br>shaft does not turn                                                    | Alarm   | In spite of speed<br>detection revolution<br>of the singling drum<br>is not detected.                                              | Check connection of motor and sensor;<br>check the position of the sensor; remove<br>blockage of the drive; check rate setting on<br>the vario gearbox; setting in AMATRON:<br>- alarm delay time of metering shaft<br>- fertiliser monitoring unit (number of shafts)<br>- fertiliser hopper (off / on) |
| Machine computer has failed                                                                   | Alarm   | Communication with second machine computer not possible                                                                            | Check connections of the computer; check<br>plugs and computer function; check for<br>wrong machine type selection                                                                                                    |
| Speed of the seed<br>singling units left<br>and right deviates<br>too much from each<br>other | Alarm   | Speed of the seed<br>singling units left<br>and right deviates<br>too much from each<br>other                                      | Remove the blockage in the singling unit; check the plug contacts                                                                                                    |

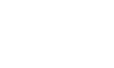

#### Alarms and messages

| Fertiliser metering<br>unit does not turn                                      | Alarm | In spite of speed<br>detection, revolution<br>of the singling drum<br>is not detected           | Check connection of motor and sensor;<br>check the position of the sensor; remove<br>blockage of the drive; check rate setting at<br>the vario gearbox; setting in AMATRON:<br>- alarm delay time of metering shaft<br>- fertiliser monitoring unit (number of shafts)<br>- fertiliser hopper (off / on) |
|--------------------------------------------------------------------------------|-------|-------------------------------------------------------------------------------------------------|----------------------------------------------------------------------------------------------------|
| Working position sensor has failed                                             | Alarm | The voltage value of<br>the analogue AS<br>sensor is outside of<br>0.5 4.5 V                    | Check the sensor in the diagnostics menu;<br>digital sensor installed / selected instead of<br>analogue sensor; check the position of the<br>sensor; examine the boom ride for position<br>determination for damage; check connec-<br>tions and plug contacts of the sensor                              |
| Fold-in / fold-out<br>position reached                                         | Alarm | Reach threshold value for folding                                                               | Execute fold-in or fold-out via the control units                                                                                                    |
| Control of the meter-<br>ing unit not possible;<br>calibration termi-<br>nated | Alarm | Speed of metering<br>unit cannot be main-<br>tained during the<br>calibration process           | Check input of target quantity; calibration factor correct? Recalibrate.                                                                                                    |
| Scraper bar position<br>not reached, left (1),<br>right (2)                    | Alarm | Requested scraper<br>bar position cannot<br>be reached                                          | Check the position of the position encoder;<br>check function of the sensor / motor in the<br>diagnostics menu                                                                                                    |
| Scraper bar motor,<br>left (1), right (2)                                      | Alarm | Load current circuit<br>for the scraper bar<br>motor interrupted                                | Check plug contact for the motor; call up diagnostics menu                                                                                                    |
| Potentiometer of<br>scraper bar has<br>failed, left (1), right<br>(2)          | Alarm | The voltage value of<br>the analogue sensor<br>(left) is outside of<br>0.5 4.5 V                | Check the sensor in the diagnostics menu;<br>check the position of the sensor; check con-<br>nections and plug contacts of the sensor                                                                                                    |
| Machine computer -<br>remote scraper bar<br>adjustment does not<br>respond     | Alarm | Communication with<br>mini job computer -<br>remote scraper bar<br>adjustment not pos-<br>sible | Check connections of the computer; check<br>plug contacts and computer function; check<br>loop-in of the computer (integrate CAN_IN<br>and CAN_OUT in the machine cable, plug in<br>mini job computer on the separate connec-<br>tion)                                                                   |
| Check the oil level of<br>the on-board hy-<br>draulics                         | Alarm | Sensor does not<br>detect any oil in the<br>detection range                                     | Check oil level; test the function in the diag-<br>nostics menu; check the position of the sen-<br>sor; check selection of fertiliser monitoring<br>unit                                                                                                    |
| Maximum speed of blower fan exceeded                                           | Alarm | Blower fan speed<br>higher than 4,200<br>rpm                                                    | Reduce speed; check sensor position                                                                                                    |
| Maximum speed of seed blower fan exceeded                                      | Alarm | Seed blower fan<br>speed higher than<br>4,200 rpm                                               | Reduce speed; check sensor position                                                                                                    |
| Maximum speed of fertiliser blower fan exceeded                                | Alarm | Fertiliser blower fan<br>speed higher than<br>4,200 rpm.                                        | Reduce speed;<br>check sensor position                                                                                                    |

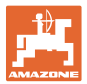

| Fertiliser blower fan:<br>Blower fan speed<br>too high                               | Message | Target speed of fertiliser blower has been exceeded                           | Adjust the actual speed of the fertiliser blow-<br>er fan; increase the value of the target speed<br>of the fertiliser blower fan.                                                                      |
|--------------------------------------------------------------------------------------|---------|-------------------------------------------------------------------------------|----------------------------------------------------------------------------------------------------|
| Fertiliser blower fan:<br>Blower fan speed<br>too low                                | Message | The target speed of<br>the fertiliser blower<br>fan has been under-<br>ranged | Adjust the actual speed of the fertiliser blow-<br>er fan; decrease the value of the target<br>speed of the fertiliser blower fan.                                                                      |
| Maximum pressure<br>of singling ex-<br>ceeded, left (1), right<br>(2)                | Message | The maximum pres-<br>sure is exceeded                                         | Minimise the blower fan speed of the sin-<br>gling blower; increase maximum pressure;<br>call up diagnostics menu (sensor defective)                                                                    |
| Minimum pressure<br>of the singling unit<br>underranged, left<br>(1), right (2)      | Message | The minimum pres-<br>sure is underranged                                      | Check drum charge of the right singling unit<br>(pre-calibration); increase the blower fan<br>speed of the singling blower; reduce mini-<br>mum value; call up diagnostics menu (sen-<br>sor defective) |
| Minimum speed of<br>seed blower fan is<br>underranged; sin-<br>gling unit is stopped | Alarm   | Blower fan speed<br>less than 200 rpm.                                        | Increase rpm of seed and/or fertiliser blower<br>fan; call up diagnostics menu (sensor defec-<br>tive)                                                                                                  |

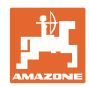

->00110

352h

6496 ha

0.0km/h

← 00110

sim. km∕h

<u>.</u>

⊊top

#### 9 **Malfunction**

#### 9.1 Failure of the distance sensor

In event of failure of the distance sensor (Impulses/100m), which is fitted to the gearbox, operation can be continued after the entry of a simulated working speed.

In order to avoid sowing errors, the defective sensor must be replaced.

If a new sensor is not immediately available, the work can be continued as follows:

Disconnect the signal cable of the defective distance sensor • from the job computer.

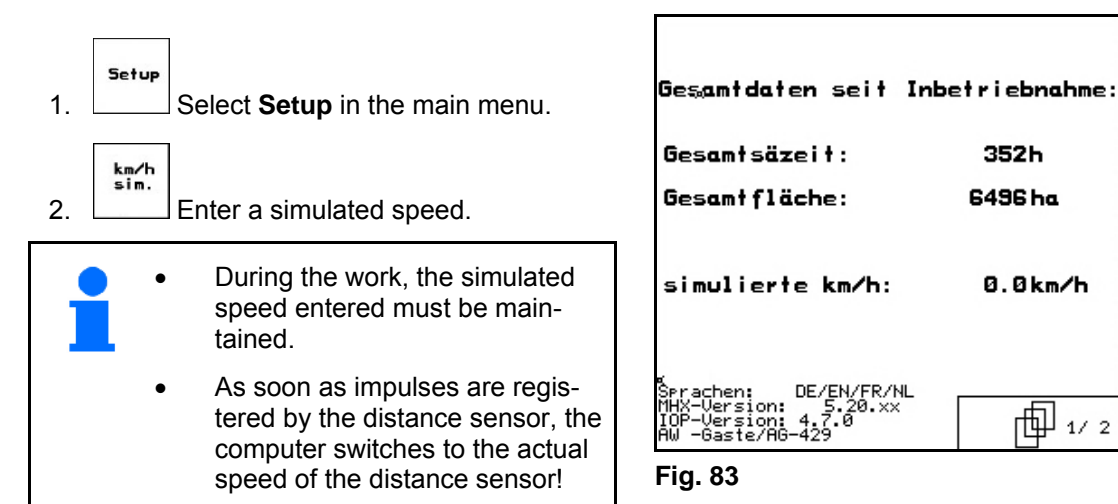

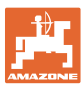

#### 9.2 Switching off defective light barrier

A defective light barrier is indicated in the work menu by the display of a reduced quantity K/ha.

The display of a reduced quantity may also have other causes.

Switch off the defective light barrier:

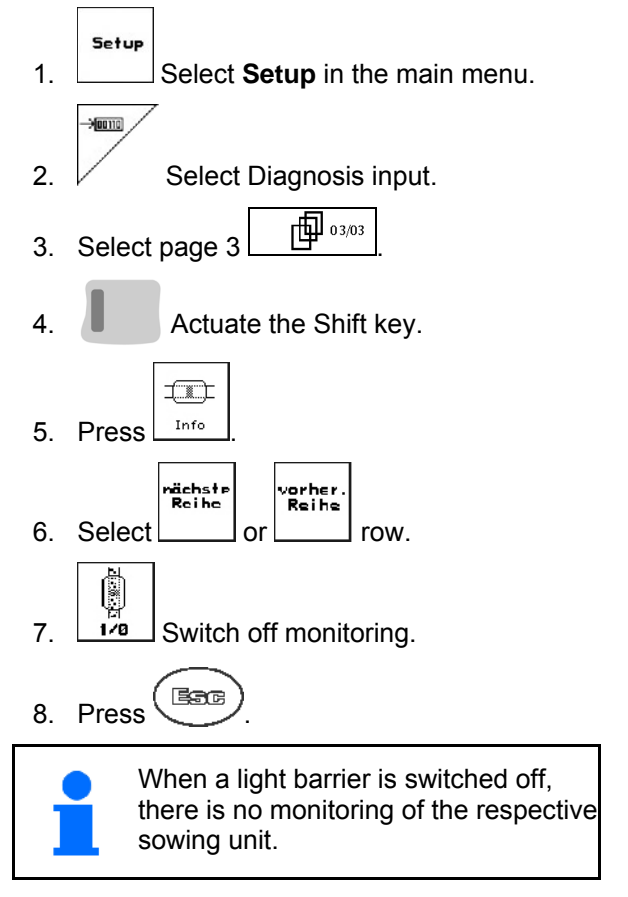

Diagnose Einzellichtschranke nächste Reihe Lichtschranke/Reihe: 1 Diode 1: Ø orher. Diode 2: Ø Reihe Diode 3: Ø Ŀ Diode 4: Ø \*\*\* Diode 5: Ø Empfindlichkeit: Intensität: Überwachung: Й Ø \*\*\* ein 1/0

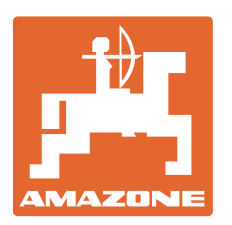

# **AMAZONEN-WERKE**

# H. DREYER GmbH & Co. KG

Postfach 51 Tel.: D-49202 Hasbergen-Gaste Fax: Germany e-mail: http://

 Tel.:
 + 49 (0) 5405 501-0

 Fax:
 + 49 (0) 5405 501-234

 e-mail:
 amazone@amazone.de

 http://
 www.amazone.de

Plants: D-27794 Hude • D-04249 Leipzig • F-57602 Forbach Branches in England and France

Manufacturers of mineral fertiliser spreaders, field sprayers, seed drills, soil cultivation machines, multipurpose warehouses and communal units